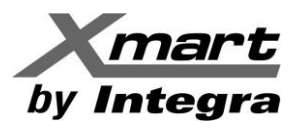

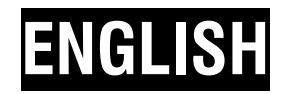

# MONITORING SOFTWARE FOR UPS UPS WITH LAN INTERFACE

**USER MANUAL** 

**NOTE:** 

THIS MANUAL & SOFTWARE IS VALID ONLY FOR UPS MONITORED BY LAN CARD (SNMP). NOT VALID FOR UPS COMMUNICATED BY USB or RS232 PORTS SINCE THE SOFTWARE TO BE USED IS DIFFERENT.

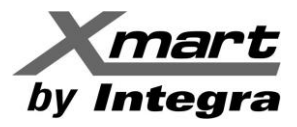

## **INDEX OF CONTENTS**

## 1. OVERVIEW

MAIN MONITORING SOFTWARE: VIEWPOWER PRO AUXILIAR SOFTWARE: SHUTDOWN WIZARD

## 2. INSTALL / UNINSTALL

SYSTEM REQUIREMENTS INSTALL UNINSTALL

## 3. SOFTWARE MANAGEMENT FROM TASK BAR

START MONITOR STOP MONITOR OPEN MONITOR SNMP MANAGER SOFTWARE UPDATE EXIT

## 4. GRAPHIC USER INTERFACE (GUI)

<u>STATUS</u> <u>CONFIGURATION AND MAIN FUNCTIONS</u> <u>SCHEDULED ACTIONS</u> <u>HISTORY LOGS</u> <u>UNITS AND DATE FORMATS</u> <u>LANGUAGES</u>

## **ANNEX 1: SHUTDOWN CONFIGURATION**

## ANNEX 2: SNMP MANAGER (SERVICE TOOL)

## **ANNEX 3: COMMUNICATION PORT 162 – SERVICE INFORMATION**

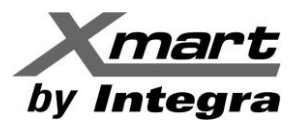

## **1. OVERVIEW.**

## **MONITORING SOFTWARE:**

Viewpower-PRO is an advanced UPS management software which is perfect for professional UPS monitoring. It can monitor and manage one to multiple UPSs in a networked environment including LAN, INTERNET and RS485 based networks. Monitoring can be performed by multiple PCs from the network. Each UPS must has its own SNMP LAN card connected to the network. Viewpower PRO software must be installed in every PC used for monitoring and control purposes.

Main software features:

- Control and monitor up to 1000 UPS on the network
- Log events and data
- Broadcasting of alarms and messages as SMS or emails
- Scheduled actions as power-off/power-on, battery tests, wake-on LAN
- Automatic shutdown/sleep for PC on the network

### **SHUTDOWN SOFTWARE:**

Shutdown Wizard is a separated software module that must be installed in each PC required to receive remote shutdown commands generated by UPS events. In those PC required to ONLY be shutdown remotely there is no need to install Viewpower PRO. Only Shutdown Wizard is required. Shutdown Wizard will receive remote shutdown command from other PC (named Master) with Viewpower PRO configured for sending remote commands to specific IP addresses.

## **NOTE:**

For additional information about remote PC shutdown and UPS shutdown, we suggest to revise carefully ANNEX-1 and section LOAD CONFIGURATION and EVENT ACTION of this manual.

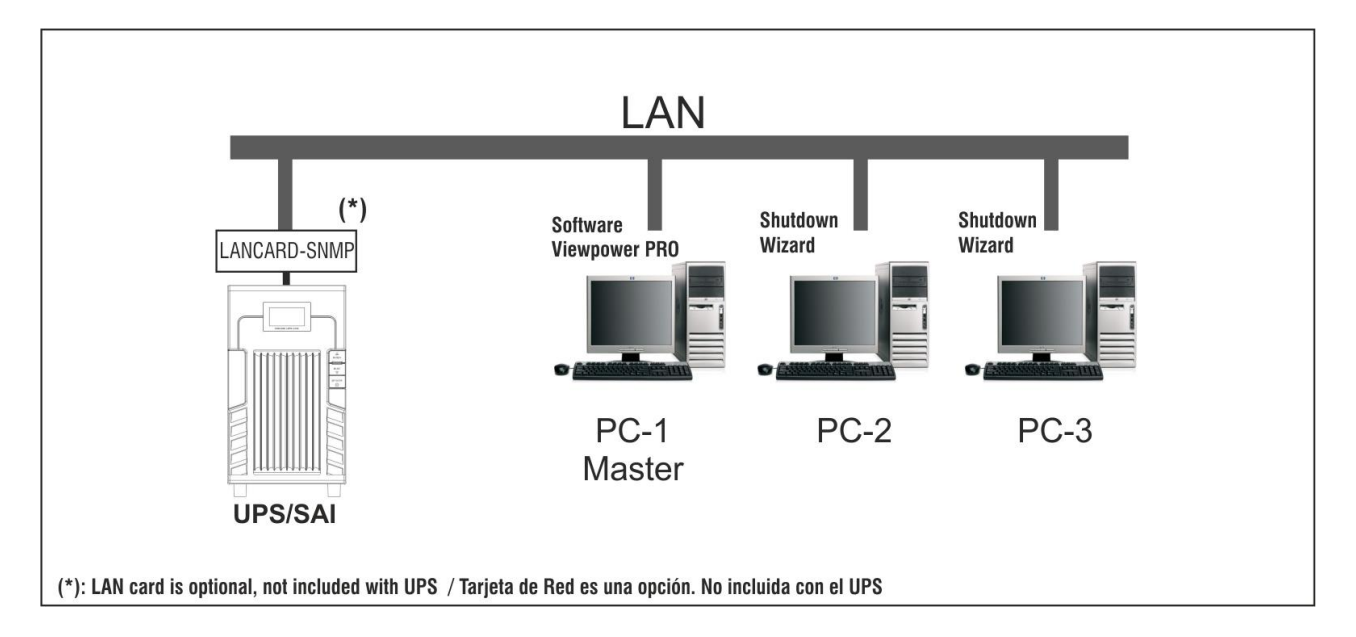

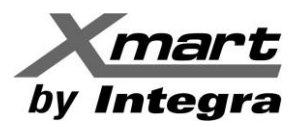

## 2. VIEWPOWER PRO INSTALL AND UNINSTALL.

### 2.1. SYSTEM REQUIREMENT.

- 1 GB RAM memory at least (2 GB is recommended).
- 2 GB hard disk space at least.
- Administrator authority is required.
- More than 16bit colors and 800 x 600 or above resolution display is recommended.
- TCP/IP protocol must be installed for network management .
- Platforms supported by software are listed below at the moment this manual was printed:
  - Windows 2000
  - Windows XP/2003/Vista/2008 (32bit & x64bit)
  - Windows 7 (32bit & x64bit)
  - Windows SBS 2011
  - Linux RedHat 8, 9
  - Linux RedHat Enterprise AS3, AS5, AS6 (32bit)
  - Linux RedHat Enterprise AS6 (64bit)
  - Linux RedHat Enterprise 5.2 (32bit & 64bit)
  - Linux SUSE 10 (32bit & 64bit)
  - Linux Cent OS 5.4 (32bit)
  - Linux Ubuntu 8.X, 9.X, 10.X (32bit)
  - Linux Ubuntu 10.X (64bit)
  - Linux Ubuntu 12.04 (32bit & 64bit)
  - Linux Fedora 5
  - Linux Open SUSE 11.2 (32bit & 64bit)
  - Linux Debian 5.x, 6.x (32bit)
  - Linux Debian 6.x (64bit)
  - Mac OS 10.6 (x64bit)
  - Mac OS 10.7 (x64bit)
  - Solaris 10 for x86 (32bit)

XMART keeps working to assure compatibility of all of our software with new OS released in the market. In case of doubts, please check with your XMART distributor to know the updated compatibility list.

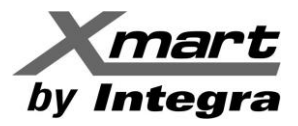

## 2.2. SOFTWARE INSTALLATION

### **NOTE:**

Before installing Viewpower-PRO in the PC, we strongly recommend to uninstall all other UPS monitoring software. Some other UPS software can affect normal operation of the Viewpower-PRO because they could be using same communication ports (for example 161 and 162). In case of ports conflict, we suggest to revise ANNEX-3 of this manual.

## **VIEWPOWER PRO**

Insert the software CD into CD ROM. Installation menu will be automatically displayed, or you can run **Autorun.exe** to start the installation in CD directory.

It will show the Installation menu offering installation options for 2 software modules:

- Viewpower PRO: (required for monitoring and control UPS from each PC)
- Shutdown Wizard (required to shutdown PC)
- Exit

After clicking install, it will display the installation in process. Follow instructions during installation.

### SHUTDOWN WIZARD

From CD, search for Shutdown Wizard directory for your Operating System. Find executable file and double click.

You can also download more updated software from our web: www.xmart-ups.com. Software files are in compress format (ZIP).

## 2.3. SOFTWARE UNINSTALL

### **VIEWPOWER PRO**

Please choose Start> All Programs> ViewPower-Pro> Uninstall. Then follow the onscreen instruction to uninstall the software. Before uninstall software, you must stop all software programs first and then log in as "Administrator" Otherwise, it can't be uninstalled completely.

### SHUTDOWN WIZARD

Find directory where Shutdown Wizard was installed and run uninstall file. By default, this software is installed in C:\Shutdown Wizard

To be uninstall Shutdown service must be stopped. From windows service can be stopped from task manager (WinShutdownService) or from system prompt **cmd.exe** (as administrator) by command:

C:\WINDOWS\system32>sc stop winshutdownservice

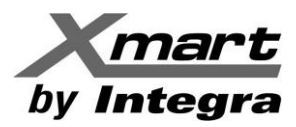

## **3. SERVICE TRAY APPLICATION.**

After installation of the Viewpower PRO, The Installer will leave a shortcut icon on your desktop. Simply click the shortcut. Then it will start the software and display an orange plug icon located in taskbar. To launch the Graphic User Interface (GUI), double click the plug icon or choose "Open Monitor" by clicking right button of the mouse. Refer to below diagram.

Or, use the Start Menu method; Start>All Programs>ViewPower Pro>ViewPower Pro.

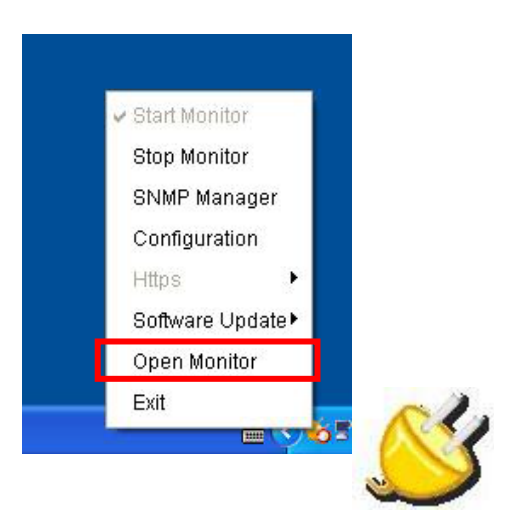

## **3.1. START MONITOR**

This software will be automatically activated when installing it as service application. At this time, users can remote monitor UPSs through web browser even though users do not login in operation system.

If service application cannot be registered successfully, when starting up tray service, it will automatically activate monitoring application. If it's failed or stopped manually, simply click "Start Monitor" to activate it.

"Start Monitor" will check if monitoring application is registered as service application. If it's successfully, this software will be activated from service mode. If not, this software will be activated as monitoring mode. Users can identify the application mode from tray icon as below:

- Monitoring application is not activated successfully::
- Monitoring application is activated as service mode: 6
- Monitoring application is activated as monitoring mode:

## **3.2. STOP MONITOR**

Click "Stop Monitor" to stop monitoring application. This command ONLY can be done if software is running as administrator in your operating system. If software is running without administrator authorization, this command will not work.

If you need to stop monitor service you can go to task manager to find the service named "upsProMonitor" to stop it.

### **3.3. OPEN MONITOR**

Monitor service runs in background. To open the graphic interface user must click "Open Monitor" to open monitoring GUI.

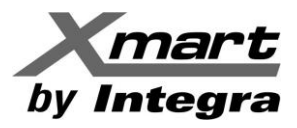

## **3.4. SNMP MANAGER**

SNMP Manager is a plugging utility for ViewPower Pro to search and operate all SNMP devices in the LAN. This is a tool for service personnel or trained personnel. It is used for detecting UPS LAN card when Viewpower PRO cannot detect it. SNMP manager is also used for changing type of IP assigned to LAN card, for example from static to dynamic or from dynamic to static. To get more detailed information about SNMP Manager revise Annex 1 of this manual.

## **3.5. SOFTWARE UPDATE**

Software update includes Online Update and Manually Update.

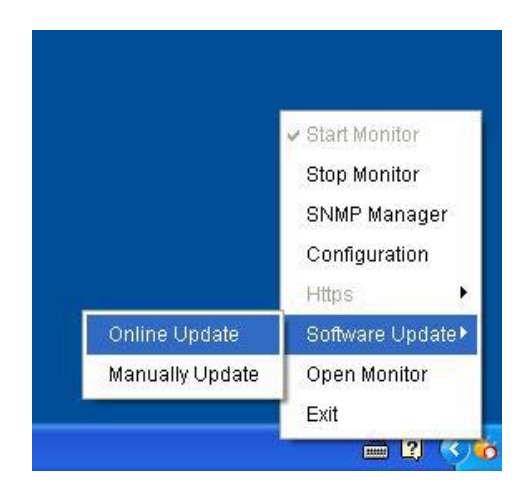

However, we strongly suggest to do all updates by checking if there is a new version in our web: www.xmartups.com. In that case, uninstall old version from your PC, download new version and install it.

## 3.6. EXIT

Click "Exit" to exit service application. Monitor service will continue working in background so any UPS event will be registered and attended according to configuration.

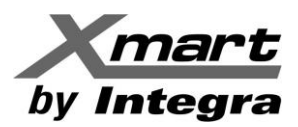

## 4. VIEWPOWER-PRO: GRAPHIC USER INTERFACE (GUI)

Viewpower Pro GUI allows user to monitor and control all UPS connected in the network.

GUI also allows to configure actions to be taken on required PCs connected to UPS for each kind of UPS event. For example, user can configure shutdown commands to be sent to PC based on an event detected by UPS like an AC FAILURE state.

When OPEN MONITOR command is executed by right clicking on Task-bar icon, GUI opens in the default navigator. GUI shows in panel form all current and past UPS monitored in this network. Available UPS marked with green circle and not available UPS with red "X".

GUI also can present all UPS in list format by clicking LIST VIEW key on right-upper of the screen

| Configuration Schedule View Format Language Hel                                                                                                    | p User type:                                                   | Guest Login                                                     |
|----------------------------------------------------------------------------------------------------|----------------------------------------------------------------|-----------------------------------------------------------------|
| (192168.103.166_SNMPP01_000000000000)         UPS information:         (Input information:         238.3V/50.0Hz         Output information:         229.8V/50.0Hz         Battery information:         41.0V/100% | null(192.168.103.165_SNMPP01_000000000000)                     | null(192.168.103.164_SNMPP02_0000000000000000000000000000000000 |
| null(192.168.103.163_SNMPP01_0000000000000000000000000000000000                                                                                                    | null(192.168.103.162_SNMPP00_000000000000000000000000000000000 | null(192.168.103.161_SNMPP03_0000000000000000000000000000000000 |

| Configuration Schedule View Format Language Help User type: Guest Login |                   |                 |                   |                    |                    |                        |  |  |  |  |  |  |
|-------------------------------------------------------------------------|-------------------|-----------------|-------------------|--------------------|--------------------|------------------------|--|--|--|--|--|--|
| Unassigned                                                              |                   |                 |                   |                    |                    | Text view Graphic view |  |  |  |  |  |  |
| UPS                                                                     | Connection status | UPS information | Input information | Output information | Bypass information | Battery information    |  |  |  |  |  |  |
| UPS1(192.168.107.230_SNMPP01_000000000000)                              | Connected         | Standby mode    | 214.4V/50.0Hz     | 0V/0.0Hz           |                    | 41.0V                  |  |  |  |  |  |  |
| (192.168.103.96_SNMPP01_00000000000000)                                 | Connected         | Line mode       | 220.0V/50.0Hz     | 229.8V/50.0Hz      |                    | 81.2V                  |  |  |  |  |  |  |
|                                                                         |                   |                 |                   |                    |                    |                        |  |  |  |  |  |  |
|                                                                         |                   |                 |                   |                    |                    |                        |  |  |  |  |  |  |
|                                                                         |                   |                 |                   |                    |                    |                        |  |  |  |  |  |  |
|                                                                         |                   |                 |                   |                    |                    |                        |  |  |  |  |  |  |
|                                                                         |                   |                 |                   |                    |                    |                        |  |  |  |  |  |  |
|                                                                         |                   |                 |                   |                    |                    |                        |  |  |  |  |  |  |
|                                                                         |                   |                 |                   |                    |                    |                        |  |  |  |  |  |  |
|                                                                         |                   |                 |                   |                    |                    |                        |  |  |  |  |  |  |
|                                                                         |                   |                 |                   |                    |                    |                        |  |  |  |  |  |  |
|                                                                         |                   |                 |                   |                    |                    |                        |  |  |  |  |  |  |
|                                                                         |                   |                 |                   |                    |                    |                        |  |  |  |  |  |  |
|                                                                         |                   |                 |                   |                    |                    |                        |  |  |  |  |  |  |
|                                                                         |                   |                 |                   |                    |                    |                        |  |  |  |  |  |  |
|                                                                         |                   |                 |                   |                    |                    |                        |  |  |  |  |  |  |
|                                                                         |                   |                 |                   |                    |                    |                        |  |  |  |  |  |  |

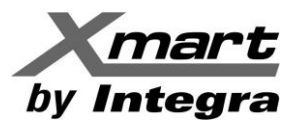

## MANUAL – CONTROL SOFTWARE VER 1.17 **UPS WITH LAN CARDS (SNMP)**

For selecting one of the available UPS, user just need to double click on green circle. At that moment, GUI will open a monitoring screen based on power path format:

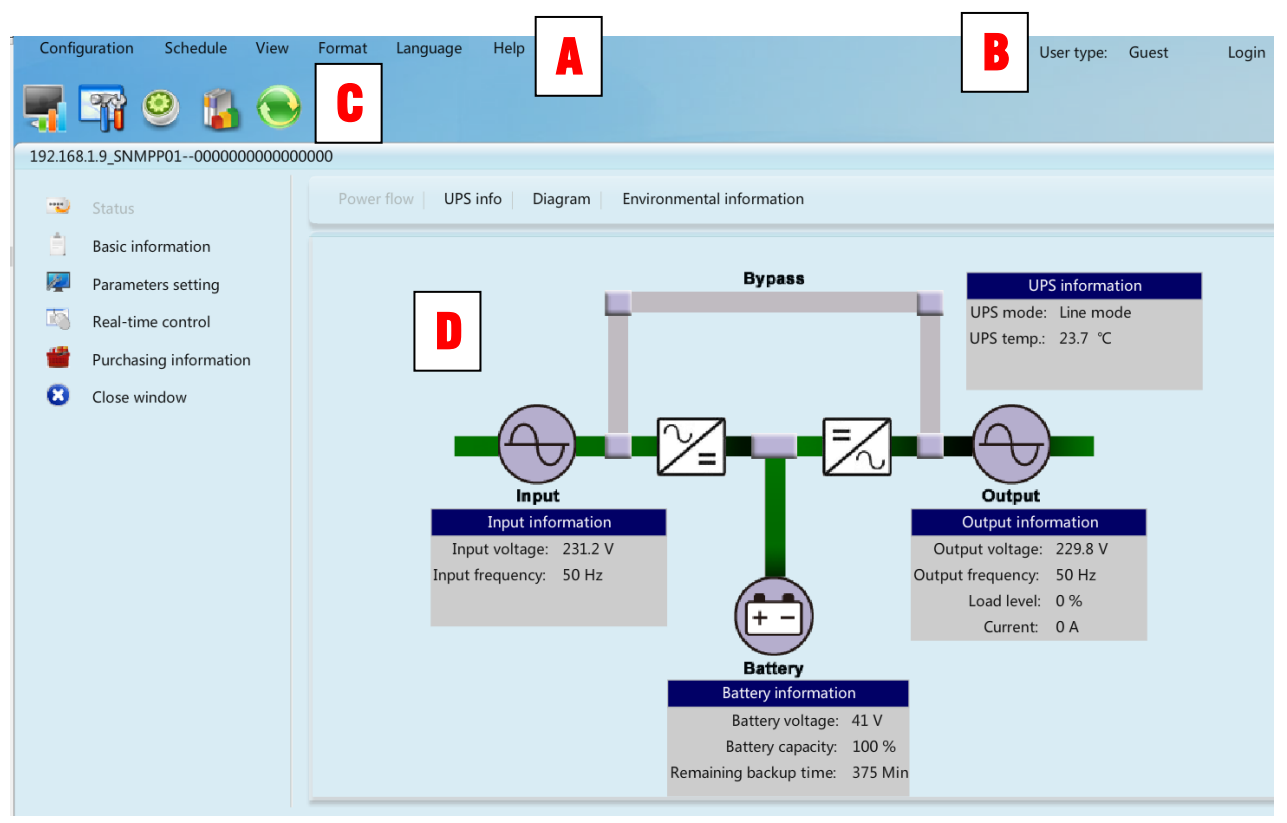

- A. **Function Menu:** It offers complete toolset for navigation and setting the GUI.
- B. Login section: It shows user type for current login user. Administrator or Guest. To login as administrator, press login key to introduce password: "administrator"
- C. Shortcut buttons:

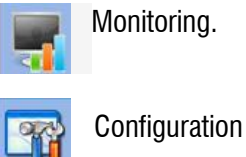

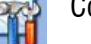

Scheduled start/stop UPS functions, Scheduled Battery tests and Wake on LAN schedule.

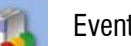

Event and data logs.

Refresh screen

D. Main Screen: It displays information according to selected functiion.

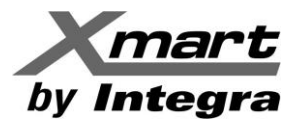

## 4.1 STATUS

This screen allows full UPS monitoring: Input / Output and battery information. This section can be accessed by click on the icon:

This information can be presented in different formats. Formats can be selected by clicking on vertical left menu.

### **STATUS – POWER FLOW CHART:**

| Configuration Schedule View Forma       | it Language Help                                         | User type: Administrator Logout               |  |
|-----------------------------------------|----------------------------------------------------------|-----------------------------------------------|--|
| 📲 🎬 🤒 🕌 💌                               |                                                          |                                               |  |
| UPS1(192.168.107.230_SNMPP01_0000000000 | 000)                                                     |                                               |  |
| PC Status                               | wer flow UPS info Diagram Environmental information      |                                               |  |
| Basic information                       |                                                          |                                               |  |
| Parameters setting                      | Bypass                                                   | LIPS information                              |  |
| Real-time control                       | -                                                        | UPS mode: Line mode                           |  |
| Purchasing information                  |                                                          | UPS temp.: 21 °C                              |  |
| Close window                            |                                                          |                                               |  |
|                                         |                                                          |                                               |  |
|                                         |                                                          |                                               |  |
|                                         | Input                                                    | Output                                        |  |
|                                         | Input Information<br>Input voltage: 214.5 V              | Output Information<br>Output voltage: 239.8 V |  |
|                                         | Input frequency: 50 Hz                                   | Output frequency: 50 Hz                       |  |
|                                         |                                                          | Load level: 1 %                               |  |
|                                         |                                                          | current. O A                                  |  |
|                                         | Battery<br>Battery information                           |                                               |  |
|                                         | Battery voltage: 41 V                                    |                                               |  |
|                                         | Battery capacity: 99 %<br>Remaining backup time: 963 Mir | n                                             |  |
|                                         |                                                          |                                               |  |
|                                         |                                                          |                                               |  |
|                                         |                                                          |                                               |  |
|                                         |                                                          |                                               |  |
|                                         |                                                          |                                               |  |

- Green flow indicates energy paths used under current mode.
- Grey bar means energy paths not used in current state.
- Input information includes input voltage and input frequency.
- Output information includes output voltage, output frequency, load level, and output current.
- UPS information includes UPS operation mode and UPS temperature.
- Battery information includes battery voltage, battery capacity and remaining backup time.

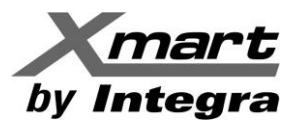

## MANUAL – CONTROL SOFTWARE VER 1.17 UPS WITH LAN CARDS (SNMP)

**STATUS <UPS INFO>**: it shows UPS information in text format.

| Configuration Schedule View Format Language                     | Help                                   | User type: Administrator Lo | ogout         |
|-----------------------------------------------------------------|----------------------------------------|-----------------------------|---------------|
| 🖷 🌇 🤒 📳                                                         |                                        |                             |               |
| UPS1(192.168.107.230_SNMPP01_0000000000000000000000000000000000 |                                        |                             |               |
| Status Power flow UPS                                           | info Diagram Environmental information |                             |               |
| Basic information                                               |                                        |                             |               |
| Parameters setting Battery capacity                             | (%) Input information                  |                             | Load level(%) |
| Real-time control                                               | Input information                      |                             |               |
| Purchasing information 99                                       | Input voltage 214.3 V                  |                             | 2             |
| Close window                                                    | Input frequency 50 Hz                  |                             |               |
|                                                                 | UPS information                        |                             |               |
|                                                                 | Battery information                    |                             |               |
|                                                                 | Output information                     |                             |               |
|                                                                 |                                        |                             |               |

#### **STATUS** < **DIAGRAM**>: It shows UPS in 2 axis chart format.

| Configuration Schedule View        | Format Language Help                                  | User type: Administrator Logout |
|------------------------------------|-------------------------------------------------------|---------------------------------|
| 🛒 🏹 🥺 👔 🕞                          | )                                                     |                                 |
| UPS1(192.168.107.230_SNMPP01_00000 | 000000000)                                            |                                 |
| Status<br>Basic information        | Power flow UPS info Diagram Environmental information |                                 |
|                                    | Input voltage                                         |                                 |
| Parameters setting                 | Input frequency                                       |                                 |
| Real-time control                  | Output voltage                                        |                                 |
| Purchasing information             | Output frequency                                      |                                 |
| Close window                       | Current 5 120 -                                       |                                 |
|                                    | Load level                                            |                                 |
|                                    | Battery voltage 80                                    |                                 |
|                                    | UPS temp. 60                                          |                                 |
|                                    | 40                                                    |                                 |
|                                    | 20                                                    |                                 |
|                                    | 0 - · · · · · · · · · · ·                             |                                 |
|                                    |                                                       |                                 |
|                                    |                                                       |                                 |
|                                    |                                                       |                                 |
|                                    |                                                       | 000                             |
|                                    |                                                       |                                 |
|                                    |                                                       |                                 |
|                                    |                                                       |                                 |
|                                    |                                                       |                                 |
|                                    |                                                       |                                 |

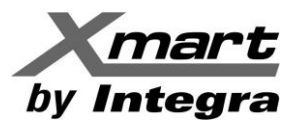

## MANUAL – CONTROL SOFTWARE VER 1.17 UPS WITH LAN CARDS (SNMP)

**STATUS** <**ENVIROMENTAL INFORMATION**>: If external temperature / humidity sensor is connected to SNMP LAN card, this section will show information related to the sensor. Sensor TH is an optional device not included with the UPS. It must be purchased separately. In case no sensor is connected, fields of this section will show in blank.

| Confi | guration                                                       | Schedule                                                           | View     | Format                                  | Language                         | Help                                                 |                           | User type: | Administrator | Logout |
|-------|----------------------------------------------------------------|--------------------------------------------------------------------|----------|-----------------------------------------|----------------------------------|------------------------------------------------------|---------------------------|------------|---------------|--------|
| 5     |                                                                | 9 👔                                                                | ۲        |                                         |                                  |                                                      |                           |            |               |        |
| UPS1( | 192.168.10                                                     | 7.230_SNMPP                                                        | 01_00000 | 000000000000000000000000000000000000000 | )                                |                                                      |                           |            |               |        |
|       | Status                                                         |                                                                    |          | Powe                                    | r flow UPS                       | nfo   Diagram                                        | Environmental information |            |               |        |
|       | Status<br>Basic in<br>Parame<br>Real-tin<br>Purchas<br>Close w | formation<br>ters setting<br>ne control<br>ing informatic<br>indow | n        | Powe                                    | r flow UPS<br>Temperatu<br>Humid | Info Diagram<br>Environmenta<br>e : 30.5<br>y : 37.4 | Information               |            |               |        |
|       |                                                                |                                                                    |          |                                         |                                  |                                                      |                           |            |               |        |
|       |                                                                |                                                                    |          |                                         |                                  |                                                      |                           |            |               |        |

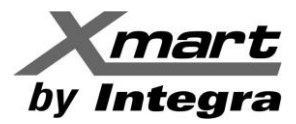

### **BASIC INFORMATION:**

This section shows basic information about the UPS like UPS type and model, quantity of internal batteries and main model specifications.

| Configuration Schedule View                                                                                                    | Format Language Help                                                                                                    |                                                                                                    | User type: Administrator Logout                                                                                                    |
|----------------------------------------------------------------------------------------------------|----------------------------------------------------------------------------------------------------|----------------------------------------------------------------------------------------------------|----------------------------------------------------------------------------------------------------|
| 🛒 🏹 😕 🖺 💌                                                                                                    |                                                                                                    |                                                                                                    |                                                                                                    |
| UPS1(192.168.107.230_SNMPP01_0000                                                                                               | 000000000)                                                                                                    |                                                                                                    |                                                                                                    |
| Status       Basic information       Parameters setting       Real-time control       Purchasing information       Close window | UPS type :<br>Input phase/Output phase :<br>Input voltage/Output voltage :<br>Serial number :<br>FW version :                                                     | Basic information<br>on-line<br>1/1<br>240/240 V<br>000000000000<br>00057.05                         | Battery information<br>Battery group numbers : 2                                                                                                    |
|                                                                                                    | UPS purchasing date :<br>Battery purchasing date :<br>UPS Warranty :<br>Batteries Warranty :<br>Battery lifecycle :<br>Reminder: Replace batteries :<br>UPS P/N : | Purchasing information<br>2012-09-11<br>2012-09-11<br>0 Year(s)<br>0 Year(s)<br>0 Month(s)<br>Enable | UPS rated information<br>Rated VA : 1000 VA<br>Rated output voltage : 240 V<br>Rated output frequency : 50 Hz<br>Rated output current : 4 A<br>Rated battery voltage : 36 V |

## **PARAMETERS SETTING:**

In this section, user can modify main UPS parameters. In this section we describe all possible UPS parameters even your system will only show available parameters for the UPS you are monitoring. Not all UPS have same parameters. For example, online UPS usually have more parameters to configure than interactive UPS.

| Confi | iguration Schedule View      | Format Language Help             |                       | User type: Administrator                     | Logout                     |
|-------|------------------------------|----------------------------------|-----------------------|----------------------------------------------|----------------------------|
| 5     | 🖙 🥺 🖺 🖲                      |                                  |                       |                                              |                            |
| UPS2( | 192.168.107.114_SNMPP01_0000 | 000000000)                       |                       |                                              |                            |
|       | Status                       | UPS alarm 🔘 Enable               | Disable Apply         | Advanced ECO mode                            | 🔾 Enable 💿 Disable 🛛 Apply |
| Â.    | Basic information            | Alarm at bypass mode 💿 Enable    | O Disable Apply       | Green power function                         | O Enable O Disable Apply   |
| 1     | Parameters setting           | Alarm at battery mode 💿 Enable   | O Disable Apply       | Cold start                                   | Enable O Disable Apply     |
| ES.   | Real-time control            | Auto reboot 💿 Enable             | O Disable Apply       | Bypass not allowed                           | O Enable O Disable Apply   |
| -     | Purchasing information       | Bypass when UPS is off 🔘 Enable  | Disable Apply         | Battery deep-discharge protection            | ⊙ Enable ◯ Disable 	Apply  |
| CO    | Close window                 | Converter mode 🔘 Enable          | Disable Apply         | Site fault detection                         | O Enable O Disable Apply   |
|       |                              | ECO mode 🛛 Enable                | Disable Apply         | P1 programmable outlet control(battery mode) | O Enable O Disable Apply   |
|       |                              |                                  | Outlet setting        |                                              | Battery numbers setting    |
|       |                              | Backup time for P1(battery mode) | 999 🛉 Min Apply       | Numbers in parallel                          |                            |
|       |                              |                                  | Voltage and frequence | y range for bypass mode                      | Voltage range for ECO mode |
|       |                              | Maximum voltage                  | 264 😧 V Apply         | Maximum voltage                              | 242 V Apply                |
|       |                              | Minimum voltage                  | 170 🗘 V 🛛 Apply       | Minimum voltage                              | 218 🔹 V Apply              |
|       |                              | Maximum frequency                | 53 🔶 Hz Apply         |                                              |                            |
|       |                              | Minimum frequency                | 47 + Hz Apply         |                                              |                            |

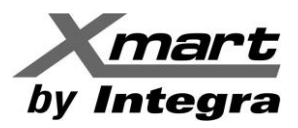

#### PARAMETERS SETTING:

**UPS ALARM:** Enable/Disable audible alarm (beep)

ALARM AT BYPASS: Enable/Disable audible alarm (beep) for bypass mode

ALARM AT BATTERY Enable/Disable audible alarm (beep) for battery mode

**AUTO REBOOT:** Enable/Disable auto-reboot function when AC main service comes back from long blackout. **BYPASS WHEN UPS OFF:** Enable/Disable bypass mode when UPS is OFF but connected to main AC service **COVERTER MODE:** Enable/Disable frequency converter function.

**ECO MODE:** Enable/Disable ECO mode.

-----

**GREEN POWER:** Enable/Disable green-power function that allows UPS automatic shutdown when in battery mode no load is connected to UPS outlets.

**COLD-START:** Enable/Disable cold-start function to allow UPS to start-up in battery mode.

**BYPASS NOT ALLOWED:** Enable/Disable BYPASS function. If activated (NOT ALLOWED), UPS never will switch to bypass mode. If inactive (ALLOWED) UPS will go to bypass mode depending of internal configuration.

**BATTERY DEEP-DISCHARGE PROTECTION:** If activated, UPS will shutdown when Deep protection Battery level is reached. This level is usually configurable and higher than standard low battery level.

**SITE FAULT DETECTION:** If activated, UPS will generate beep alarm if site wiring problem is detected. Usually Line and neutral swapped.

**P1 PROGRAMMABLE OUTLET:** If activated, UPS will turn-off programable outlets according to internal configuration. See backup for P1 parameter.

-----

BACKUP FOR P1: Backup for programable outlets can be configured in minutes.

**BATTERY NUMBER IN PARALLEL:** Allows user to fix de quantity of Battery packs are connected in parallel (internal + external batteries).

#### VOLTAGE & FREQUENCY RANGE FOR BYPASS

**MAX - MIN VOLTAGE:** Configures voltage range for bypass mode. When UPS is in bypass mode and input is out of this range, UPS switch to battery mode.

**MAX** -MIN FREQUENCY: Configures frequency range for bypass mode. When UPS is in bypass mode and input is out of this range, UPS switch to battery mode.

-----

#### VOLTAGE RANGE ECO

**MAX - MIN VOLTAGE: :** Configures voltage range for ECO mode. When UPS is in ECO mode and input is out of this range, UPS switch to online mode.

-----

IMPORTANT: For deeper information we suggest to revise user manual of your UPS.

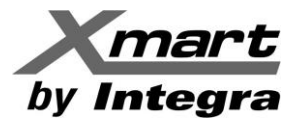

## **REAL TIME CONTROL:**

This section allows to the user to perform control commands in real time. For example: shutdown, start-up, battery tests, etc.

| Configuration Schedule View                                    | Format Language Help                     | User type: Administrator Logout                               |
|----------------------------------------------------------------|------------------------------------------|---------------------------------------------------------------|
| 🛒 🌇 🤒 🔍                                                        |                                          |                                                               |
| UPS2(192.168.107.114_SNMPP01_00000                             | 00000000)                                |                                                               |
| Status Basic information Parameters setting Real_time_constrol | Alarm control                            | UPS turn on/off<br>On Off                                     |
| Pushasian information                                          | Battery self-test                        | Outlet control                                                |
| Close window                                                   | 10-second self-test :<br>Start Cancel    | P1<br>Time for power-on 0 Vin Start<br>(0 means immediate on) |
|                                                                | Deep discharge test :                    | Time for power-off 0 🗘 Min Start                              |
|                                                                | Start Cancel                             | (0 means immediate off)                                       |
|                                                                | Minute self-test : 0.2 +<br>Start Cancel |                                                               |

## **PURCHASING INFORMATION:**

User can introduce purchasing information in this section. Software can generate alarm messages based on this information according to EVENT section configuration.

**IMPORTANT:** Press < APPLY> for saving changes.

| Configuration Schedule View Format        | Language Help           |                        | User type: | Administrator | Logout |                  |
|-------------------------------------------|-------------------------|------------------------|------------|---------------|--------|------------------|
| 🛒 🗟 🙁 🧐                                   |                         |                        |            |               |        |                  |
| UP\$1(192.168.107.230_SNMPP01_00000000000 | 00)                     |                        |            |               |        | ( enaprise ment) |
|                                           |                         |                        |            |               |        |                  |
| 🙄 Status                                  | I                       | Purchasing information |            |               |        |                  |
| Basic information                         | UPS P/N                 | 123456789              |            |               |        |                  |
| Parameters setting                        | UPS purchasing date     | 2012-09-11             |            |               |        |                  |
| Real-time control                         | UPS Warranty            | ) Year(s)              |            |               |        |                  |
| Purchasing information                    | Battery purchasing date | 2012-09-11             |            |               |        |                  |
| Close window                              | Batteries Warranty      | D 🗣 Year(s)            |            |               |        |                  |
|                                           | Battery lifecycle       | D 🗘 Month(s)           |            |               |        |                  |
| Remi                                      | nder: Replace batteries |                        |            |               |        |                  |
|                                           |                         |                        |            |               |        |                  |
|                                           |                         |                        |            |               |        |                  |
|                                           |                         |                        |            |               |        |                  |
|                                           |                         |                        |            |               |        |                  |
|                                           |                         |                        |            |               |        |                  |
|                                           |                         |                        |            |               |        |                  |
|                                           |                         |                        |            |               |        |                  |
|                                           |                         |                        |            |               |        |                  |
|                                           |                         |                        |            |               |        |                  |
|                                           |                         |                        |            |               |        |                  |
|                                           |                         |                        |            |               |        |                  |
|                                           |                         |                        |            |               |        | Apple            |
|                                           |                         |                        |            |               |        | (                |

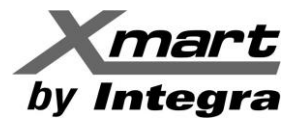

## 4.2. MAIN FUNCTIONS CONFIGURATION.

In this section user can configure all parameters related to UPS and the response of the software for each possible event generated by UPS or electrical service.

User can access this section by clicking on CONFIGURATION link on upper horizontal menu or by clicking on the

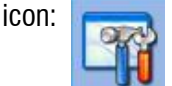

Each specific configuration area can be accessed by each individual tab:

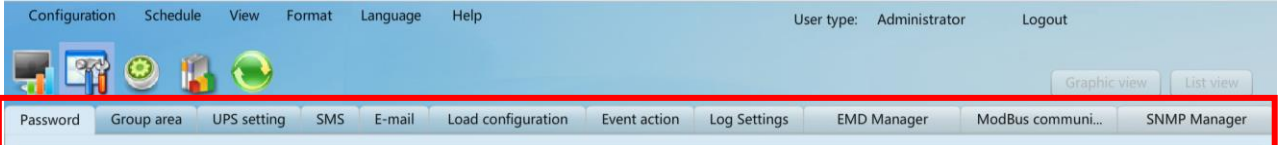

#### PASSWORD:

Allows to modify administrators password

#### **GROUP AREA:**

Allows to create groups for available UPS in the network

#### **UPS SETTING:**

Allows to group name and group UPS of the network

#### SMS:

Allows to configure SMS sending messages. (External GSM device is required)

#### EMAIL:

Allows emails sending configuration

#### LOAD CONFIGURATION:

Allows to configure shutdown and sllep commands to other PC son the network

#### **EVENT ACTION:**

Allows to configure how software will response to each posible event of the UPS and from AC main service.

#### LOG SETTING:

Allows to configure event and data logging activity

#### EMD MANAGER:

Allows to configure parameters related to temperature and humidity sensor.

#### **MODBUS COMM SETTING:**

Allows to configure parameters for MODBUS communication network

#### SNMP MANAGER:

Allows to add IP address ranges for scanning additional networks

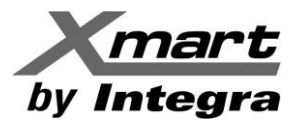

## PASSWORD / AJUSTE DE LA CONTRASEÑA.

Software comes with default password "administrator".

Before configuring any parameter you must login as administrator. Guest users only will be able to monitor UPS but not changing any parameters.

| Configurat | ion Schedule | View       | Format      | Language | Help               |              |             | User        | type: Administrator Logou    | t            |
|------------|--------------|------------|-------------|----------|--------------------|--------------|-------------|-------------|------------------------------|--------------|
| 5          | 99           |            |             |          |                    |              |             |             |                              |              |
| Password   | Group area   | UPS settin | g SMS       | E-mail   | Load configuration | Event action | Log Setting | EMD Manager | ModBus communication setting | SNMP Manager |
| 1          |              |            |             |          |                    |              |             |             |                              |              |
|            |              |            |             | Admi     | nistrator          |              |             |             |                              |              |
|            |              |            | Old passw   | ord *    |                    |              |             |             |                              |              |
|            |              |            | New passw   | ord *    |                    |              |             |             |                              |              |
|            |              | Co         | nfirm passw | ord *    |                    |              |             |             |                              |              |
|            |              |            |             | Ap       | oly Reset          |              |             |             |                              |              |
|            |              |            |             |          |                    |              |             |             |                              |              |
|            |              |            |             |          |                    |              |             |             |                              |              |
|            |              |            |             |          |                    |              |             |             |                              |              |
|            |              |            |             |          |                    |              |             |             |                              |              |
|            |              |            |             |          |                    |              |             |             |                              |              |

## **GROUP AREA**

User can create UPS groups for an easy monitoring and management. By default, software comes with one group names "unassigned". If user do not crate and assign UPS to new groups, all available UPS will be automatically assigned to "unassigned" group.

| Configuration | Schedule View        | Format Language | Help               |                 | User type: Ac        | dministrator Lo  | ogout                |
|---------------|----------------------|-----------------|--------------------|-----------------|----------------------|------------------|----------------------|
| <b>T</b>      | 9 👔 오                |                 |                    |                 |                      |                  |                      |
| Password G    | roup area UPS settin | ng SMS E-mail   | Load configuration | Event action    | Log Settings EMD Ma  | inager ModBus    | communi SNMP Manager |
| Group Name 🛦  | Background image     | Note            |                    |                 |                      |                  |                      |
| AREA-02       |                      | OFFICES         |                    | c               | (INVESTIGATE)        |                  |                      |
| AREA-03       |                      | HOME            |                    | Group Name      | UNASSIGNED           |                  |                      |
| UNASSIGNED    |                      | FACTORY         | Bac                | kground image   |                      | Select Customize |                      |
|               |                      |                 |                    | Note            | FACTORY              |                  |                      |
|               |                      |                 |                    |                 |                      |                  |                      |
|               |                      |                 |                    |                 |                      |                  |                      |
|               |                      |                 |                    |                 |                      |                  |                      |
|               |                      |                 |                    |                 | Clear Add Modify     | Delete           |                      |
|               |                      |                 |                    |                 |                      |                  |                      |
|               |                      |                 |                    |                 |                      |                  |                      |
|               |                      |                 | Ma                 | ximum numbers f | or a device group 15 |                  |                      |
|               |                      |                 |                    |                 |                      |                  |                      |
|               |                      |                 |                    |                 |                      |                  |                      |
|               |                      |                 |                    |                 |                      |                  |                      |

To create a new group write group name and select ADD button. You can also add descriptive information in the NOTE field. If ADD button is disable, you can press CLEAR button to enable ADD function.

**Note 1:** Default group is "UNASSIGNED". This group can be modified but not deleted.

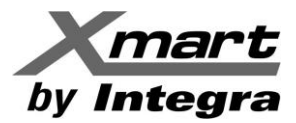

### **UPS SETTING**

In this section user can assign UPS to available groups. If no assignation is made, new UPS will be automatically assigned to "unassigned" group.

| Configuration Schedul | e View Format La | anguage Help            |                     | User type: Adm      | ninistrator Logout |                  |
|-----------------------|------------------|-------------------------|---------------------|---------------------|--------------------|------------------|
| 📲 🛱 🔍 🕯               | <b>1</b> 🗨       |                         |                     |                     |                    |                  |
| Password Group area   | UPS setting SMS  | E-mail Load configurati | on Event action Log | g Settings EMD Mana | nger ModBus commu  | ini SNMP Manager |
| Group area            | ▼ Port           | device name             | e OPT-1.5K          | Browse              |                    |                  |
| Device ID             | Protocol         | Port                    | Group area          | device name         | Address            | Note             |
| 0000000000000000      | SNMPP01          | 192.168.1.9             | UNASSIGNED          | OPT-1.5K            | OFFICE-01          | ADMIN            |
|                       |                  |                         |                     |                     |                    |                  |
|                       |                  |                         |                     |                     |                    |                  |
|                       |                  |                         |                     |                     |                    |                  |
|                       |                  |                         |                     |                     |                    |                  |
|                       |                  |                         |                     |                     |                    |                  |
|                       |                  |                         |                     |                     |                    |                  |
|                       |                  |                         |                     |                     |                    |                  |
|                       |                  |                         |                     |                     |                    |                  |
|                       |                  |                         |                     |                     |                    | Modify Delete    |

## SMS

NOTE: For having capability to send SMS messages an external GSM device must be connected to the RS232 of the PC where Viewpower PRO is installed. This GSM device is not included neither with the UPS nor the software.

In this section user can configure list of SMS receivers Software will send SMS messages according to EVENT ACTION configuration. Each event must be configured to generate a SMS text message if required according to EVENT ACTION configuration section.

| guage Help                           | User type: Administrator                                                           | Logout                                                                                                    |                                                                                                    |
|--------------------------------------|------------------------------------------------------------------------------------|----------------------------------------------------------------------------------------------------|----------------------------------------------------------------------------------------------------|
|                                      |                                                                                    |                                                                                                    |                                                                                                    |
| mail Load configuration Event action | Log Settings EMD Manager                                                           | ModBus communi                                                                                              | SNMP Manager                                                                                                    |
| Receivers<br>Receivers list          |                                                                                    |                                                                                                    |                                                                                                    |
| Phone No. Add Delete                 |                                                                                    |                                                                                                    |                                                                                                    |
|                                      |                                                                                    |                                                                                                    | Apply                                                                                                    |
|                                      | mail Load configuration Event action Receivers Receivers list Phone No. Add Delete | mail Load configuration Event action Log Settings EMD Manager Receivers Receivers list Phone No. Add Delete | Mage     Help     User type:     Administrator     Logout       Graphic vi       mail     Load configuration     Event action     Log Settings     EMD Manager     ModBus communi       Receivers       Receivers list       Phone No. |

CHANGES MUST BE ALWAYS CONFIRMED BY PRESSING "APPLY" KEY.

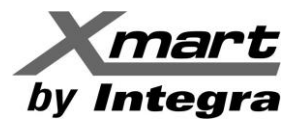

## **EMAIL**

**NOTE:** For sending emails it is required the PC where software is installed has access to internet. In this section user can configure information about the email outgoing server and email account to be used to send emails. Emails will be sent to list of receivers configured in this section.

NOTE: Email is sent when an event is detected by UPS if that event has been configured to send an email. Event response must be configured in section EVENT ACTION.

| Configuration | Schedule View Format                                                        | Language Help       |                        | User t                                        | type: Administrator Logo     | put            |       |
|---------------|-----------------------------------------------------------------------------|---------------------|------------------------|-----------------------------------------------|------------------------------|----------------|-------|
| <b>T</b>      | 9 👔 🕤                                                                       |                     |                        |                                               |                              |                |       |
| Password Gr   | roup area UPS setting SMS                                                   | E-mail Load configu | ration Event action Lo | og Settings EMD Manager                       | ModBus communication setting | g SNMP Manager |       |
| SMTP server   | SMTP server settings<br>mail.xmart-ups.com Port<br>• None SSL O TLS         | 25                  | Receivers list         | test@xmart-ups.com<br>marketing@xmart-ups.com |                              |                |       |
|               | Exchange server                                                             |                     |                        |                                               |                              |                |       |
|               |                                                                             |                     |                        |                                               |                              |                |       |
| Send from     | test@xmart-ups.com                                                          |                     |                        |                                               |                              |                |       |
| User name     | test@xmart-ups.com                                                          |                     | E-mail                 |                                               |                              |                |       |
|               | SMTP authentication required                                                |                     |                        |                                               |                              |                |       |
| Password      | *****                                                                       |                     |                        |                                               |                              |                |       |
| Note          | Click "Test" button to check<br>if the transmission is successfully<br>Test |                     |                        |                                               |                              |                |       |
|               |                                                                             |                     |                        |                                               |                              |                | Apply |

#### CHANGES MUST BE ALWAYS CONFIRMED BY PRESSING "APPLY" KEY.

We recommend to do a TEST after configuring email section to confirm emails can be sent successfully. System will generate a successfully sent message in case configuration is OK. If any problems is detected

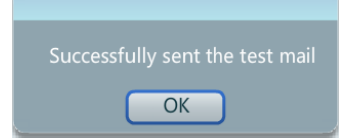

| SMTP SERVER:       | It must indicate the server to be used to send emails                                 |
|--------------------|---------------------------------------------------------------------------------------|
|                    | Examples: <u>smtp.live.com</u> for Hotmail / <u>smtp.gmail.com</u> for Gmail          |
| PORT:              | Port number depends of kind of server to be used: NONE: 25 / SSL: 465 / TLS: 587      |
| NONE:              | Used by non-secure server like webdomain email servers                                |
| SSL:               | It is used by email servers with SSL security like gmail                              |
| TLS:               | Used by emails servers with TLS security like hotmail.                                |
| EXCHANGE SERVER:   | For Exchange email servers                                                            |
| SEND FROM:         | This field must indicates the name of the email account to be used for sending emails |
| USER NAME:         | User name of the email account. Usually same than email account                       |
| SMTP AUTHENTICAT.: | It depends of the email account to be used                                            |
| PASSWORD:          | Password of the email account to be used                                              |

NOTE: In case of doubts check with your internet provider or responsible of this area in your company.

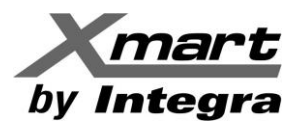

## LOAD CONFIGURATION.

Load configuration can send remote shutdown commands to other computers via intranet or internet. PC are identified by its IP address. In case of doubts about IP address of your PC, please revise ANNEX-1 of this manual. Shutdown or sleep commands are generated by some events that can be configured in EVENT ACTION section. The purpose of a remote shutdown/sleep command is to allow PC to save files and close operating system when required, for example when a long blackout is detected. EVENT ACTION generates shutdown command according to the configured event. Then software sends shutdown command to remote PC configured in LOAD CONFIGURATION section.

#### For each remote PC to be turned-off, user must configure one dedicated line in this section.

| Configuration Sch  | edule View Format    | Language Help   |                    |                          |                   | User type: Ad        | ministrator     | Logout          |                   |
|--------------------|----------------------|-----------------|--------------------|--------------------------|-------------------|----------------------|-----------------|-----------------|-------------------|
|                    |                      |                 |                    |                          |                   |                      |                 |                 | Continuing        |
|                    |                      |                 |                    |                          |                   |                      |                 |                 | Graphic View      |
| Password Group a   | rea UPS setting SMS  | S E-mail Load o | onfiguration Event | action Log Settings      | EMD Manager       | ModBus communicat    | tion setting SN | IMP Manager     |                   |
| IP All             | Browse               |                 |                    |                          |                   |                      |                 |                 |                   |
|                    |                      |                 |                    |                          |                   |                      |                 |                 |                   |
| IP address of load | Enabled SSH shutdown | wake on LAN     | Power-off option   | File to execute when shu | tting Waiting tir | me for load shutdown | When a schedule | ed Execute file | Selected devices  |
| 192.168.1.3        | No                   | No              | Sleep mode         |                          | 1                 |                      | Yes             |                 | (192.168.1.9_P01_ |
| 192.168.1.5        | No                   | No              | Sleep mode         |                          | 1                 |                      | No              |                 | (192.168.1.9_P01_ |
| 192.168.1.23       | No                   | No              | Sleep mode         |                          | 1                 |                      | No              |                 | (192.168.1.9_P01_ |
|                    |                      |                 |                    |                          |                   |                      |                 |                 |                   |
|                    |                      |                 |                    |                          |                   |                      |                 |                 |                   |
|                    |                      |                 |                    |                          |                   |                      |                 |                 |                   |
|                    |                      |                 |                    |                          |                   |                      |                 |                 |                   |
|                    |                      |                 |                    |                          |                   |                      |                 |                 |                   |
|                    |                      |                 |                    |                          |                   |                      |                 |                 |                   |
|                    |                      |                 |                    |                          |                   |                      |                 |                 |                   |
|                    |                      |                 |                    |                          |                   |                      |                 |                 |                   |
|                    |                      |                 |                    |                          |                   |                      |                 |                 |                   |
|                    |                      |                 |                    |                          |                   |                      |                 |                 |                   |
| L                  |                      |                 |                    |                          |                   |                      |                 |                 |                   |
|                    |                      |                 |                    |                          |                   |                      |                 | Add             | Modify Dele       |

**IP ADDRESS OF LOAD:** Enter the IP address of remote computer

**POWER OFF OPTION:** Selecting type of power off: SHUTDOWN or SLEEP.

WAITING TIME FOR LOAD SHUTDOWN: This is the time software will wait for sending remote command to PC

**SELECTED UPS:** Configure IP address of the UPS that will produce shutdown event.

**WAKE ON LAN:** It generates a start-up command to the configured PC when AC main service comes back. It is required configured PC supports this kind of function.

WHEN SCHEDULED SHUTDOWN IS TRIGGERED: To send shutdown command as configured in scheduled actions section.

SELECTED DEVICES: Shows IP of UPS which will generate shutdown command for this PC

FILE TO EXECUTE WHEN SHUTTING DOWN: A file can be executed when shutdown command is sent.

EXECUTE FILE: A file can be executed when an event is detected

**ENABLED SSH SHUTDOWN:** Some EXsi y Linux OS have SSH functions that allow shutdown by SSL clients without shutdown wizard. Function SSH requires user and password information.

NOTE: ALL remote PC required to receive remote shutdown commands MUST have installed SHUTDOWN WIZARD software.

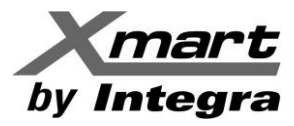

## MANUAL – CONTROL SOFTWARE VER 1.17 UPS WITH LAN CARDS (SNMP)

Each shutdown command line must be created by selecting ADD key. For modifying existing lines press MODIFY key in bottom right corner of the screen. These 2 commands will open an information window like described below. For saving changes press APPLY.

| IP address of load                                                                       | 0 . 0 . 0 . 0                                                                                         |   |
|------------------------------------------------------------------------------------------|----------------------------------------------------------------------------------------------------|---|
| User name<br>Password:                                                                   |                                                                                                    |   |
| MAC address :                                                                            | Auto match Accepts wake on LAN when events occur                                                      |   |
| Power-off option<br>File to execute when shutting down<br>Waiting time for load shutdown | <ul> <li>Shutdown • Sleep mode</li> <li>1 • Min</li> <li>Accepts scheduled device shutdown</li> </ul> |   |
| Execute file<br>Selected devices<br>Note                                                 | UPS (192.168.1.9_P01_0000000000000)                                                                   |   |
| 4                                                                                        | Apply Cancel                                                                                          | v |

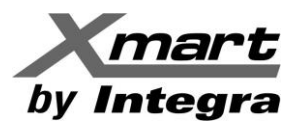

## **EVENT ACTION**

In this section user can configure response of the software for all possible events related to each UPS of the network. In this section is where user configures is software must send messages or shutdown commands when a specific event is detected. Events can be internal or external. Internal events are those related to the UPS like UPS alarms or abnormal states. External events are related to AC main source like AC failure.

For configuring response to events, user must select EVENT ACTION tab, chose protocol P01 and select required UPS. Then relevant events must be selected and configured.

In the image of this section there is an example of configuration for AC FAILURE state.

<WRITE TO EVENT LOG>: In case event required to be registered in the event log.

<LOAD SHUTDOWN>: Shutdown is required for PC related to this UPS (according to LOAD CONFIGURATION).

<UPS SHUTDOWN>: To mark if UPS must be shut down when this event is detected.

<WAITING TIME FOR LOAD SHUTDOWN>: Indicates waiting time until shutdown command is generated. In below image waiting time is 2 min.

<LOAD SHUTDOWN REMINDER>: To activate periodic reminders during shutdown process.

<POP-UP DIALOG BEFORE SHUTDOWN>: To configure time when shutdown message will be displayed.

<WARNING DIALOG INTERVAL>: To configure time between messages.

**<WAITING TIME FOR UPS SHUTDOWN>:** To configure waiting time to shutdown UPS since the momento event was detected. In below image is 4 min.

<PHONE NUMBER>: Allows to select phone numbers to send SMS when this event is detected.

<EMAIL>: Allows to select emails accounts to send messages when this event is detected.

<EDIT EMAIL>: Opens 2 additional fields to add extra information in emails to be sent.

If neither phone numbers nor email accounts are listed is because they have not been configured previously in SMS and E-mail sections.

| Configura | tion Schedule View Format Language               | Help               |             |              |                      | User type: Administrator Logout                             |
|-----------|--------------------------------------------------|--------------------|-------------|--------------|----------------------|-------------------------------------------------------------|
|           | 0 🛍 🔿                                            |                    |             |              |                      |                                                             |
|           |                                                  |                    |             |              |                      |                                                             |
| Password  | Group area UPS setting SMS E-mail                | Load configuration | vent action | Log Settings | EMD Manager          | ModBus communication setting SNMP Manager                   |
| Protocol  | P01 VPS Select                                   | ▼                  |             |              | Send                 | by 🔲 wake on LAN 📄 Execute file                             |
| Level     | Event (192.168.1.9_P01_000000                    | 0000000000)        |             |              |                      |                                                             |
|           | EMD Dry Contact1 alarm                           | EMD event          | -           |              |                      | Vite the event to the log Audible alarm                     |
|           | EMD Dry Contact2 alarm                           | EMD event          | - 11        |              |                      | Load shutdown Pop-up a warning dialogue (local system only) |
|           | EMD Dry Contact3 alarm                           | EMD event          |             |              |                      | ✓ UPS shutdown                                              |
|           | EMD Dry Contact4 alarm                           | EMD event          | - 11        | Waiting ti   | ime for load shutdov | vn 2 Alm                                                    |
|           | EMD temperature exceeds the upper limit          | EMD event          |             | 5            |                      | ✓ Load shutdown reminder                                    |
|           | EMD temperature becomes lower than the lower lim | EMD event          |             |              |                      |                                                             |
|           | EMD humidity exceeds the upper limit             | EMD event          |             | Pop-up di    | ialog before shutdov | vn 60 😴 Sec.                                                |
|           | EMD humidity becomes lower than the lower limit  | EMD event          |             | v            | Varning dialog inter | val 30 🔷 Sec.                                               |
|           | EMD smoke alarm                                  | EMD event          |             | Waiting t    | ime for UPS shutdov  | vn 4 A Min                                                  |
| 0         | AC failure                                       | Input event        |             |              | Phone N              | lo. 123456789                                               |
|           | AC recovery                                      | Input event        |             |              |                      |                                                             |
|           | Neutral not connected                            | Input event        | - 11        |              |                      |                                                             |
| A         | Site fault                                       | Input event        |             |              |                      |                                                             |
|           | Phase sequence incorrect                         | Input event        | - 11        |              | E-m                  | ail A test@ument.unc.com                                    |
| A         | Phase sequence incorrect in bypass               | Bypass event       |             |              |                      | v test@xmart-ups.com                                        |
| A         | Input frequency unstable in bypass               | Bypass event       | - 11        |              |                      |                                                             |
|           | On bypass                                        | Bypass event       |             |              |                      |                                                             |
| 0         | Charger failure                                  | UPS internal event | - II        |              |                      | Edit E-mail                                                 |
| •         | Inverter short-circuited                         | UPS internal event |             |              |                      |                                                             |
|           | Over temperature fault                           | UPS internal event | •           |              |                      | Appiy Default                                               |

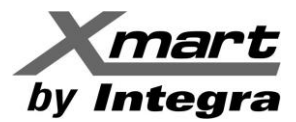

### LOG SETTING

In section user can configure some parameters related to logging function, as refresh frequency in seconds, record interval, etc.

| Configuration Schedule View Form                                                                   | nat Language Help                                                                                     | User type: Administrator                    | Logout                                  |
|----------------------------------------------------------------------------------------------------|----------------------------------------------------------------------------------------------------|---------------------------------------------|-----------------------------------------|
| 🖷 🖙 🤒 🖺 💌                                                                                          |                                                                                                    |                                             |                                         |
| Password Group area UPS setting                                                                    | SMS E-mail Load configuration Event action                                                            | Log Settings EMD Manager                    | ModBus communi SNMP Manager             |
| Refresh frequency<br>Record interval<br>The max. number of logs for historical data<br>Backup path | 2 Sec.<br>60 Sec.<br>100000000 (0: unlimited)<br>(Default backup path: \$SOFTWARE_INSTALL_DIR\$\MySQL | Format example: c:\backup\<br>(data\backup) |                                         |
|                                                                                                    |                                                                                                    |                                             | Apply Default                           |
| O Pregúntame cualquier cosa                                                                        | 0 🛤 🛍 🖩 💁 💷 🖉 🛯                                                                                       | 🏮 🔕 🍬 🖉 🌍 🔅 🔇                               | ▲ 🖉 🐨 📥 📾 🕼 💭 ESP 11:22<br>21/02/2017 😼 |

### **EMD MANAGER**

In case an XMART EMD sensor is connected to the SNMP card of the UPS, parameters of temperature and humidity can be configured in this section.

Some sensor models also includes dry contact inputs for detecting opening of door and windows of the room where UPS is installed.

Revise DRY CONTACT EVENT & CONFIGURATION tab.

| Configuration Schedule View Format Langu             | age Help                                  | User type: Administrator | Logout                          |
|------------------------------------------------------|-------------------------------------------|--------------------------|---------------------------------|
| <b>- - - - - - - - - -</b>                           |                                           |                          |                                 |
|                                                      |                                           |                          | Graphic view                    |
| Password Group area UPS setting SMS E-m              | ail Load configuration Event action Log S | ettings EMD Manager      | ModBus communi SNMP Manager     |
| Dry contact event   Dry contact configuration   Alar |                                           |                          |                                 |
|                                                      |                                           |                          |                                 |
| FMD alarming temperature ran                         | Te FMD alarmin                            | g humidity range         |                                 |
|                                                      | Upper limit 1                             |                          |                                 |
|                                                      | Lower limit 0                             | Apply                    |                                 |
|                                                      |                                           |                          |                                 |
|                                                      |                                           |                          |                                 |
|                                                      |                                           |                          |                                 |
|                                                      |                                           |                          |                                 |
|                                                      |                                           |                          |                                 |
|                                                      |                                           |                          |                                 |
|                                                      |                                           |                          |                                 |
|                                                      |                                           |                          |                                 |
| 📰 🔿 Prequintame cualquier cosa 🛛 🔲 🔚                 |                                           | o n a o i s              | 🛆 💌 🔟 🍙 🗮 🖼 dri 🎞 ESP 🛛 11:28 🔜 |

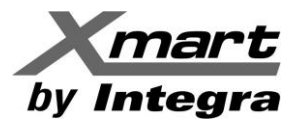

### **MODBUS COMMUNICATION**

Even most common networks are LAN Ethernet types, it is also possible to communicate UPS in a MODBUS network. In this section related parameters can be configured.

| Configuratio                                                     | on Schedule                                                  | View Fo     | ormat Language | Help               |              | Us           | ser type: Administrator | Logout         |              |
|------------------------------------------------------------------|--------------------------------------------------------------|-------------|----------------|--------------------|--------------|--------------|-------------------------|----------------|--------------|
| 7                                                                | 9 🔋                                                          | ۲           |                |                    |              |              |                         |                |              |
| Password                                                         | Group area                                                   | UPS setting | SMS E-mail     | Load configuration | Event action | Log Settings | EMD Manager             | ModBus communi | SNMP Manager |
| Port<br>Device ID<br>Baud rate<br>Data Bit<br>Stop Bit<br>Parity | Modbus Setting<br>Select •<br>4800 •<br>8 •<br>1 •<br>NONE • | Refresh     |                |                    |              |              |                         |                |              |

### **SNMP MANAGER**

This section allows to add IP ranges to be monitored from SNMP MANAGER tool. See annex 1 of this manual for additional information.

| Configuration Sche | dule View   | Format | Language | Help               |              | Use          | er type: Administrato | r Logout       |              |
|--------------------|-------------|--------|----------|--------------------|--------------|--------------|-----------------------|----------------|--------------|
| 🖷 🍞 🥹              | ۵ 📓         |        |          |                    |              |              |                       |                |              |
| Password Group are | uPS setting | SMS    | E-mail   | Load configuration | Event action | Log Settings | EMD Manager           | ModBus communi | SNMP Manager |
| IP address list    | 192.168.1   |        |          |                    |              |              |                       |                |              |
| IP address         | Add Dele    | ete    |          |                    |              |              |                       |                |              |

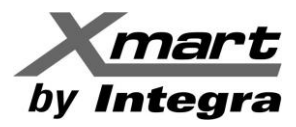

## 4.3 SCHEDULE

This section can be selected from horizontal menú (SCHEDULE) or by selecting quick access key:

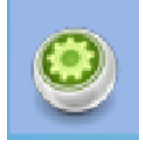

Software can be configured to run scheduled activities based on dates and times. These actions can be daily, weekly or only one time. Types of actions to be scheduled are listed below:

- SCHEDULED ON-OFF
- SCHEDULED BATTERY SELF-TEST
- WAKE ON LAN SHEDULE

Every scheduled action must have its own programming line. Select ADD key to include each scheduled action.

Actions are applied over IP configured by its IP address. Write also date and time for each action. In below example, image shows scheduled OFF and ON actions to be executed only once on UPS 192.168.1.3. Below configuration also enables LOAD SHUTDOWN action. It will be applied ONLY if LOAD CONFIGURATION section allows Scheduled Actions from this UPS.

| Configura | ation Schedule   | View Format          | Language      | Help                | User ty                       | pe: Administrator Logout |        |
|-----------|------------------|----------------------|---------------|---------------------|-------------------------------|--------------------------|--------|
| 7         | r 🥹 👔            | ۲                    |               |                     |                               |                          |        |
| Scheduled | on/off Schedule  | ed battery self-test | Wake on LAN   | schedule            |                               |                          |        |
| Cycle     | UPS off          | UPS on               | Load shutdown | Operated UPS        | -                             |                          |        |
| Once      | 2017-02-21 11:47 | 2017-02-21 11:50     | Yes           | (192.168.1.9_P01_00 |                               | Scheduled on/off setting |        |
|           |                  |                      |               |                     | UPS                           | Select                   |        |
|           |                  |                      |               |                     | Frequency                     | • Once                   |        |
|           |                  |                      |               |                     |                               | O Daily                  |        |
|           |                  |                      |               |                     |                               | O Weekly                 |        |
|           |                  |                      |               |                     | Power off at                  | 2017-02-21 11:47 🔹       |        |
|           |                  |                      |               |                     | Power on at                   | 2017-02-21 11:50 🔹       |        |
|           |                  |                      |               |                     |                               | ✓ Load shutdown reminder |        |
|           |                  |                      |               |                     | Pop-up dialog before shutdown | 30 Sec.                  |        |
|           |                  |                      |               |                     | Warning dialog interval       | 10 Sec.                  |        |
|           |                  |                      |               |                     |                               | Add                      | Delete |

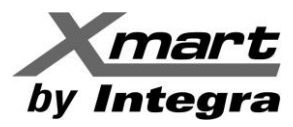

## 4.4 HISTORY / REGISTRO HISTORICO

User can select this section by horizontal menú (VIEW/HISTORY) or by clicking on shortcut key:

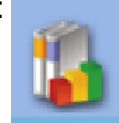

This section shows all registered data and events in a determined data range. Type of information listed is described below:

#### EVENT LOG:

List of events marked to be included in the event log.

| Might Colline Herbine Herbine | Archivo  | rchivo Editar Ver Historial Marcadores Herramientas Ayuda — 🔿 🗙         |                    |             |                               |                                       |                             |        |          |  |      |      |  |
|----------------------------------------------------------------------------------------------------|----------|-------------------------------------------------------------------------|--------------------|-------------|-------------------------------|---------------------------------------|-----------------------------|--------|----------|--|------|------|--|
| Image: Standard 15178/WerkbowerPro/Paper 151485047-selectedIndex=08d3d9-selectedIndex=2       1335       C       Q. Buscr       Image: Administrator       Logout         Image: Configuration       Schedule       View       Format       Language       Help       User type:       Administrator       Logout         Image: Configuration       Schedule       View       Format       Language       Help       User type:       Administrator       Logout         Image: Configuration       Schedule       View       Format       Event statistics       Data       Diagram       EMD logs       Purchasing information         UPS       (192.168.1.9, Pol_00000000000000)       Time period       2017-02-21       Image: Configuration       Browse         ID       Device ID       device name       Level       Date       Event       Type       Image: Configuration       Pol         1       192.168.1.9       Q       2017-02-21       Image: Configuration       UPS internal event       Image: Configuration       Image: Configuration       Image: Configuration       Image: Configuration       Image: Configuration       Image: Configuration       Image: Configuration       Image: Configuration       Image: Configuration       Image: Configuration       Image: Configuration       Image: Configuration       Image: Configurati                                                                                                    | 🔀 h      | ttp://localhiewPow                                                      | verPro/ × +        |             |                               |                                       |                             |        |          |  |      |      |  |
| Configuration       Schedule       View       Format       Language       Help       User type:       Administrator       Logout         Image: Configuration       Schedule       View       Format       Language       Help       User type:       Administrator       Logout         Image: Configuration       Event statistics       Data       Diagram       EMD logs       Purchasing information         Image: Configuration       Image: Configuration       Image: Configu                                                                                                    | <b>1</b> | 🗲 🛈 🏛 🛛 localh                                                          | ost:15178/ViewPowe | erPro/#app= | 13f4&5047-selectedIndex=6&55f | -selectedIndex=0&dad9-selectedIndex=2 | Q, Buscar                   | ♣ 俞 ☆  | <b>İ</b> |  | ≡    | •    |  |
| Image: Second Second                       | Co       | nfiguration                                                             | Schedule V         | /iew F      | ormat Language He             | p                                     | User type: Administrator Lo | ogout  |          |  |      |      |  |
| Image: Second Second                       | _        |                                                                         | -                  |             |                               |                                       |                             |        |          |  |      |      |  |
| Event log       Event statistics       Data       Diagram       EMD logs       Purchasing information         UPS       (192.168.1.9_P01_00000000000000)        Time period       2017-02-16        = -       2017-02-21        Browse         1       192.168.1.9       0       2017-02-21       115:03.1       Battery self-test passed       Battery event                       2017-02-21               UPS internal event                  2017-02-21              11:0:0:20              Pl outlet power on             UPS internal event              UPS internal event              UPS inte                                                                                                    | 5        |                                                                         | 9 🖪 (              |             |                               |                                       |                             |        |          |  |      |      |  |
| UPS       (192.168.1.9_P01_0000000000000)       Time period       2017-02-16       Image: Point of the period       Type         1       192.168.1.9_P01_0000000000000)                Time period       2017-02-16              Image: Point of the period              Type               Print Delete              Date              Event              Type               Print              Delete all               Event              Type               Point              Delete all             Event               Type               Point              Delete               Delete Point of the period Point of the period Point period Point of the period Point of the per                                                                                                    |          | t la s                                                                  | t statistics       | Data [      |                               | unsharing information                 |                             |        |          |  |      |      |  |
| UPS       (192.168.1.9_P01_000000000000)       Time period       2017-02-16       = -       2017-02-21       Browse         1       192.168.1.9_       device name       Level       Date       Event       Type         1       192.168.1.9_       i       2017-02-21 11:50:31       Battery self-test passed       Battery event         2       192.168.1.9_       i       2017-02-21 11:50:28       Line mode       UPS internal event         3       192.168.1.9_       i       2017-02-21 11:50:20       P1 outlet power on       UPS internal event         4       192.168.1.9_       i       2017-02-21 11:50:19       Battery test mode       UPS internal event         5       192.168.1.9_       i       2017-02-21 11:47:16       P1 outlet power off       UPS internal event         6       192.168.1.9_       i       2017-02-21 11:47:16       P1 outlet power off       UPS internal event         7       192.168.1.9_       i       2017-02-21 11:47:16       P1 outlet power off       UPS internal event         8       192.168.1.9_       i       2017-02-21 11:46:58       UPS will power off immediately       UPS external event         9       192.168.1.9_       i       2017-02-21 05:16:22       Communication established       UPS internal event <th>Ever</th> <td colspan="12">Event log Event statistics Data Diagram EMD logs Purchasing information</td>                                                                                                    | Ever     | Event log Event statistics Data Diagram EMD logs Purchasing information |                    |             |                               |                                       |                             |        |          |  |      |      |  |
| OPS       (192168.13) Poll_00000000000000000000000000000000000                                                                                                    |          |                                                                         |                    |             | Time netied 2017              |                                       |                             |        |          |  |      |      |  |
| ID         Device ID         device name         Level         Date         Event         Type           1         192.168.1.9         1         2017-02-21 11:50:31         Battery self-test passed         Battery event         1           2         192.168.1.9         1         2017-02-21 11:50:28         Line mode         UPS internal event         1           3         192.168.1.9         1         2017-02-21 11:50:20         P1 outlet power on         UPS internal event           4         192.168.1.9         1         2017-02-21 11:50:19         Battery test mode         UPS internal event           5         192.168.1.9         1         2017-02-21 11:47:16         P1 outlet power off         UPS internal event           6         192.168.1.9         1         2017-02-21 11:47:12         Standby mode         UPS internal event           7         192.168.1.9         1         2017-02-21 11:47:12         Standby mode         UPS external event           8         192.168.1.9         1         2017-02-21 11:46:58         UPS will power off immediately         UPS external event           9         192.168.1.9         1         2017-02-21 05:16:22         Communication established         UPS internal event           10         192.168.1.9         <                                                                                                    | U        | PS (192.168                                                             | .1.9_P01_0000000   | 000000000   |                               | -02-16 # 2017-02-21 # Brov            | vse                         |        |          |  |      |      |  |
| 1       192.168.1.9       1       2017-02-21 11:50:31       Battery self-test passed       Battery event         2       192.168.1.9       1       2017-02-21 11:50:28       Line mode       UPS internal event         3       192.168.1.9       1       2017-02-21 11:50:20       P1 outlet power on       UPS internal event         4       192.168.1.9       1       2017-02-21 11:50:19       Battery test mode       UPS internal event         5       192.168.1.9       1       2017-02-21 11:47:16       P1 outlet power off       UPS internal event         6       192.168.1.9       1       2017-02-21 11:47:12       Standby mode       UPS internal event         7       192.168.1.9       1       2017-02-21 11:47:12       Standby mode       UPS external event         8       192.168.1.9       1       2017-02-21 11:46:58       UPS will power off immediately       UPS external event         8       192.168.1.9       1       2017-02-21 05:16:22       Communication established       UPS external event         9       192.168.1.9       1       2017-02-20 17:09:40       Line mode       UPS internal event         10       192.168.1.9       0PT-1.5K       1       2017-02-20 17:09:40       Line mode       UPS internal event                                                                                                    | ID       | Device ID                                                               | device name        | Level       | Date                          | Event                                 | Туре                        |        |          |  |      |      |  |
| 2       192.168.1.9       1       2017-02-21 11:50:28       Line mode       UPS internal event         3       192.168.1.9       1       2017-02-21 11:50:20       P1 outlet power on       UPS internal event         4       192.168.1.9       1       2017-02-21 11:50:19       Battery test mode       UPS internal event         5       192.168.1.9       1       2017-02-21 11:47:16       P1 outlet power off       UPS internal event         6       192.168.1.9       1       2017-02-21 11:47:12       Standby mode       UPS internal event         7       192.168.1.9       1       2017-02-21 11:47:12       Standby mode       UPS external event         8       192.168.1.9       1       2017-02-21 11:46:58       UPS will power off immediately       UPS external event         9       192.168.1.9       1       2017-02-21 05:16:22       Communication established       UPS external event         9       192.168.1.9       1       2017-02-20 17:09:40       Line mode       UPS internal event         10       192.168.1.9       0       2017-02-20 17:09:40       Line mode       UPS internal event         11       10.124.054.0       0PT-1.5K       1       2017-02-20 17:09:40       Line mode       UPS internal event         11 </td <th>1</th> <td>192.168.1.9</td> <td></td> <td>•</td> <td>2017-02-21 11:50:31</td> <td>Battery self-test passed</td> <td>Battery event</td> <td></td> <th></th> <td></td> <td></td> <td></td>                                                                                                    | 1        | 192.168.1.9                                                             |                    | •           | 2017-02-21 11:50:31           | Battery self-test passed              | Battery event               |        |          |  |      |      |  |
| 3       192.168.1.9       0       2017-02-21 11:50:20       P1 outlet power on       UPS internal event         4       192.168.1.9       0       2017-02-21 11:50:19       Battery test mode       UPS internal event         5       192.168.1.9       0       2017-02-21 11:47:16       P1 outlet power off       UPS internal event         6       192.168.1.9       0       2017-02-21 11:47:12       Standby mode       UPS internal event         7       192.168.1.9       0       2017-02-21 11:46:58       UPS will power off immediately       UPS external event         8       192.168.1.9       0       2017-02-21 05:16:22       Communication established       UPS external event         9       192.168.1.9       0       2017-02-21 05:16:22       Line mode       UPS internal event         10       192.168.1.9       0       2017-02-20 17:09:40       Line mode       UPS internal event         11       100.120.017.02-20 17:09:40       Line mode       UPS internal event       Insut event         11       100.120.017.02-20 17:09:38       AC recovery       Insut event       Insut event         11       100.120.017.02-20 17:09:38       AC recovery       Insut event       Insut event                                                                                                    | 2        | 192.168.1.9                                                             |                    | õ           | 2017-02-21 11:50:28           | Line mode                             | UPS internal event          |        |          |  |      | =    |  |
| 4       192.168.1.9       i       2017-02-21 11:50:19       Battery test mode       UPS internal event         5       192.168.1.9       i       2017-02-21 11:47:16       P1 outlet power off       UPS internal event         6       192.168.1.9       i       2017-02-21 11:47:12       Standby mode       UPS internal event         7       192.168.1.9       i       2017-02-21 11:46:58       UPS will power off immediately       UPS external event         8       192.168.1.9       i       2017-02-21 05:16:22       Communication established       UPS external event         9       192.168.1.9       i       2017-02-21 05:16:22       Line mode       UPS internal event         10       192.168.1.9       i       2017-02-20 17:09:40       Line mode       UPS internal event         11       102.168.1.9       OPT-1.5K       i       2017-02-20 17:09:40       Line mode       UPS internal event         11       102.168.1.9       OPT-1.5K       i       2017-02-20 17:09:40       Line mode       UPS internal event         11       102.168.1.9       OPT-1.5K       i       2017-02-20 17:09:40       Line mode       UPS internal event         11       102.168.1.9       OPT-1.5K       i       2017-02-20 17:09:40       Line mode                                                                                                    | 3        | 192.168.1.9                                                             |                    | ň           | 2017-02-21 11:50:20           | P1 outlet power on                    | UPS internal event          |        |          |  |      |      |  |
| 5       192.168.1.9       Image: Constraint of the state of the state of                                          | 4        | 192.168.1.9                                                             |                    | ň           | 2017-02-21 11:50:19           | Battery test mode                     | UPS internal event          |        |          |  |      | ш    |  |
| 6       192.168.1.9       0       2017-02-21 11:47:12       Standby mode       UPS internal event         7       192.168.1.9       0       2017-02-21 11:46:58       UPS will power off immediately       UPS external event         8       192.168.1.9       0       2017-02-21 05:16:22       Communication established       UPS external event         9       192.168.1.9       0       2017-02-21 05:16:22       Line mode       UPS internal event         10       192.168.1.9       0       2017-02-21 07:09:40       Line mode       UPS internal event         11       100.192.168.1.9       0       2017-02-20 17:09:40       Line mode       UPS internal event         Print       0         Print       0         Delete all Export                                                                                                    | 5        | 192.168.1.9                                                             |                    | ŏ           | 2017-02-21 11:47:16           | P1 outlet power off                   | UPS internal event          |        |          |  |      | ш    |  |
| 7       192.168.1.9       i       2017-02-21 11:46:58       UPS will power off immediately       UPS external event         8       192.168.1.9       i       2017-02-21 05:16:22       Communication established       UPS external event         9       192.168.1.9       i       2017-02-21 05:16:22       Line mode       UPS internal event         10       192.168.1.9       i       2017-02-20 17:09:40       Line mode       UPS internal event         11       100.172.00       OPT-1.5K       i       2017-02-20 17:09:40       Line mode       UPS internal event         Print       OPt-1.5K       i       2017-02-20 17:09:48       AC recovery       Input event                                                                                                    | 6        | 192.168.1.9                                                             |                    | ň           | 2017-02-21 11:47:12           | Standby mode                          | UPS internal event          |        |          |  |      | 111  |  |
| 8       192.168.1.9       0       2017-02-21 05:16:22       Communication established       UPS external event         9       192.168.1.9       0       2017-02-21 05:16:22       Line mode       UPS internal event         10       192.168.1.9       0       2017-02-20 17:09:40       Line mode       UPS internal event         11       100.156.1.9       0       2017-02-20 17:09:40       Line mode       UPS internal event         Print       0         Print       Delete all       Export                                                                                                    | 7        | 192.168.1.9                                                             |                    | ŏ           | 2017-02-21 11:46:58           | UPS will power off immediately        | UPS external event          |        |          |  |      | ш    |  |
| 9       192.168.1.9       10       2017-02-21 05:16:22       Line mode       UPS internal event         10       192.168.1.9       OPT-1.5K       10       2017-02-20 17:09:40       Line mode       UPS internal event         11       100.156.1.9       OPT-1.5K       10       2017-02-20 17:09:40       Line mode       UPS internal event         11       100.156.1.9       OPT-1.5K       10       2017-02-20 17:09:38       AC recovery       Input event       V                                                                                                    | 8        | 192.168.1.9                                                             |                    | ŏ           | 2017-02-21 05:16:22           | Communication established             | UPS external event          |        |          |  |      | ш    |  |
| 10         192.168.1.9         OPT-1.5K         1         2017-02-20 17:09:40         Line mode         UPS internal event           11         100.156.1.0         OPT-1.5K         2017-02-20 17:09:38         AC recovery         Input event         V                                                                                                    | 9        | 192.168.1.9                                                             |                    | ň           | 2017-02-21 05:16:22           | Line mode                             | UPS internal event          |        |          |  |      | ш    |  |
| 11     1001501.0     OPT-1.5K     Control of the second second                                     | 10       | 192.168.1.9                                                             | OPT-1.5K           | ň           | 2017-02-20 17:09:40           | Line mode                             | UPS internal event          |        |          |  |      | 11   |  |
| Print Delete all Export                                                                                                    | 11       | 10216010                                                                | OPT-1 5K           | Ă           |                               | AC recovery                           | Input.event                 |        |          |  | _    | •    |  |
| Print Delete all Export                                                                                                    |          |                                                                         |                    |             |                               |                                       |                             |        |          |  |      | 5    |  |
|                                                                                                    |          |                                                                         |                    |             |                               |                                       | Print                       | Delete | eiete a  |  | Expo | π    |  |
| 1203<br>1100 🔲 🛱 🖬 ӣ 🕅 🕅 🕅 🖉 🌀 🌒 🦣 🖉 🤤 🔅 🖏                                                                                                    |          | o 🗆                                                                     | 📄 🕯 🖼              | 0           | w] x] [// D)                  | ) 🕘 🍬 🖉 🖨 🔆 S                         |                             |        |          |  | 1    | 2:03 |  |

#### **EVENT STATISTICS:**

Shows events grouped by quantity of appearances.

#### DATA LOG:

List of data and values marked to be included in the data log.

#### DIAGRAM:

Shows data and values in graphic mode.

#### EMD LOGS:

List of temperature and humidity data (ONLY if EMD sensor is connected to SNMP card).

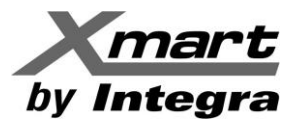

## 4.5 FORMAT

User can select this section by FORMAT option in horizontal menu. Temperature and data can be format in this section.

| Configuration   | Schedule      | View      | Format  | Language     | Help       |
|-----------------|---------------|-----------|---------|--------------|------------|
|                 | ~ ~           |           | Temper  | ature unit 🕨 | Centigrade |
|                 | 🥹 📳           |           | Date fo | rmat 🕨       | Fahrenheit |
|                 | AREA-02       | AREA-0    | 3       |              |            |
| UNASSIGNED      | AILA-02       |           | 5       |              |            |
| 192.168.1.9_SNM | 1PP0100000    | 00000000  | 000     |              |            |
| UPS inform      | nation: 🌔     | Line mod  | e       |              |            |
| Input inform    | nation: 231.2 | 2V/50.0Hz |         |              |            |
| Output inform   | nation: 229.8 | 3V/50.0Hz | :       |              |            |
| Battery inform  | nation: 41.0  | //100%    |         |              |            |
|                 |               |           |         |              |            |
|                 |               |           |         |              |            |

| Configuration  | Schedule      | View     | Format   | Language     | Help         |  |
|----------------|---------------|----------|----------|--------------|--------------|--|
|                | ~ @           |          | Tempera  | ature unit 🌖 |              |  |
|                | 😕 📳           |          | Date for | rmat 🔰       | • YYYY-MM-DD |  |
|                |               |          |          |              | YYYY/MM/DD   |  |
| UNASSIGNED     | AREA-02       | AREA-0   | 3        |              | YYYY:MM:DD   |  |
| 19216819 SNM   | 1PP01000000   | 0000000  | 000      |              | MM-DD-YYYY   |  |
|                |               |          |          |              | MM/DD/YYYY   |  |
| UPS inform     | nation: 🦲     | Line mod | е        |              | MM:DD:YYYY   |  |
| Input inform   | nation: 227 5 | V/50 0H- |          |              | DD-MM-YYYY   |  |
|                |               |          |          |              | DD/MM/YYYY   |  |
| Output inform  | nation: 229.6 | V/50.0Hz | <u> </u> |              | DD:MM:YYYY   |  |
| Battery inform | nation: 41.0V | //100%   |          |              |              |  |
|                |               |          |          |              |              |  |

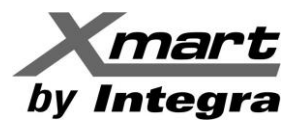

## 4.6 LANGUAGE

Select LANGUAGE option in horizontal menu. In this section, user can select language for menus and information.

| Configuration Schedule View For                      | rmat Language Help   |  |
|------------------------------------------------------|----------------------|--|
|                                                      | English              |  |
| 📑 🔐 🥹 [ 🕤                                            | French               |  |
|                                                      | German               |  |
| UNASSIGNED AREA-02 AREA-03                           | Italian              |  |
| 19216819 SNMPP010000000000000000                     | Polish               |  |
| 152.100.1.5_514141101 000000000000000000000000000000 | Portuguese           |  |
| UPS information: 🥚 Line mode                         | Russian              |  |
| Input information: 226.7V/50.0Hz                     | Spanish              |  |
|                                                      | Ukrainian            |  |
| Output information: 229.5V/50.0Hz                    | Turkish              |  |
| Battery information: 41.0V/100%                      | Czech                |  |
|                                                      | Chinese(Simplified)  |  |
|                                                      | Chinese(Traditional) |  |
|                                                      |                      |  |

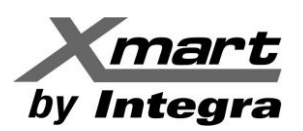

# ANNEX -1 PC & UPS SHUTDOWN CONFIGURATION

## **PC SHUTDOWN IN NETWORK:**

Software can shutdown multiple PC on network by sending remote commands from Viewpower Pro. Viewpower Pro must be installed at least in one PC of the network. This PC can be named as Master.

PCs required to shutdown can be named as slaves. These PCs must have installed Shutdown Wizard software. They do not require Viewpower PRO software,

If Master PC also requires to be shutdown, it must also have Shutdown Wizard software installed in addition to Viewpower PRO software.

If a shutdown command is sent to remote PC that does not has Shutdown Wizard installed, this PC will simply not shutdown.

As mentioned, at least 1 PC in network must have Viewpower PRO installed. This software must be configured to send remote commands to the network making reference to all IP addresses of PCs to be shutdown.

Shutdown commands are sent as a consequence of an event detected by Viewpower PRO. Once event is detected, it sends commands according to parameters configuration in EVENT ACTION and LOAD CONFIGURATION sections in the Master PC:

**LOAD CONFIGURATION:** In this section, user can configure IP address of those PC to be shutdown. Revise section **4.2 CONFIGURACION** >> **LOAD CONFIGURATION**, on this manual.

NOTE: To know the IP address of any PC, please revise information at ending of this section.

| <b>T</b> 🖓 🤆       | ) 🚯 🤇         | •           | _                |                   |                   |              |                      |                  |              | Graphic vie       |  |  |
|--------------------|---------------|-------------|------------------|-------------------|-------------------|--------------|----------------------|------------------|--------------|-------------------|--|--|
| Password Group     | o area UPS    | setting SM  | IS E-mail L      | oad configuration | Event action      | Log Settings | EMD Manager          | ModBus communica | tion setting | SNMP Manager      |  |  |
| IP All             | IP All Browse |             |                  |                   |                   |              |                      |                  |              |                   |  |  |
| IP address of load | Enabled SSH   | wake on LAN | Power-off option | File to execute w | hen shutting down | Waiting tin  | ne for load shutdown | When a scheduled | Execute file | Selected devices  |  |  |
| 192.168.1.3        | No            | No          | Sleep mode       |                   |                   | 1            |                      | Yes              |              | (192.168.1.9_P01_ |  |  |
|                    |               |             |                  |                   |                   |              |                      |                  |              |                   |  |  |

**EVENT ACTION:** In this section, user can select the event that will generate shutdown command and its related parameters. For deeper information, check section **4.2 CONFIGURACION** >> **EVENT ACTION**, on this manual.

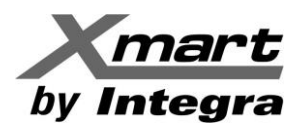

### **SHUTDOWN BY TIME:**

Shutdown command can be sent after reaching an elapsed limit after event is detected. For example 1 minute after an AC FAILURE condition is detected:

| Pa | assword | Group area UPS setting S           | MS E-mail Loa | ad configuration | Event action             | Log Settings | EMD Manager                                  | ModBus communi        | SNMP Manager |  |  |  |  |
|----|---------|------------------------------------|---------------|------------------|--------------------------|--------------|----------------------------------------------|-----------------------|--------------|--|--|--|--|
| P  | rotoco  | P01 VPS Select                     | Tura          |                  |                          | Send by      | wake on LAN 📃 Exe                            | ecute file            |              |  |  |  |  |
| Г  | level   | AC failure                         | Input event   | -                |                          |              | ✓ Write the event to the log 📃 Audible alarm |                       |              |  |  |  |  |
|    | 1       | AC recovery                        | Input event   |                  |                          | L            | 🖌 Load shutdown 🗹 P                          | e (local system only) |              |  |  |  |  |
|    |         | Neutral not connected              | Input event   |                  |                          |              | UPS shutdown                                 |                       |              |  |  |  |  |
|    | A       | Site fault                         | Input event   | N N              | Vaiting time for lo      | ad shutdown  | 1 🔶 Min                                      |                       |              |  |  |  |  |
|    |         | Phase sequence incorrect           | Input event   | _                | ✓ Load shutdown reminder |              |                                              |                       |              |  |  |  |  |
|    | Δ       | Phase sequence incorrect in hypass | Rynass event  |                  |                          |              |                                              |                       |              |  |  |  |  |

## SHUTDOWN BY BATTERY LEVEL:

Software can also send shutdown command when defined battery level is reached. For example when batteries level goes down to 50% of total maximum capacity. User just needs to select event named: "BATTERY CAPACITY IS LOWER THAN MINIMUM" and define battery level in % that will trigger shutdown command. In below image software has been configured to send command when 50% is reached. When this level is reached, software will send command to PC in case LOAD SHUTDOWN has been marked.

| Passwor | d Group area UPS setting SMS                                    | E-mai | I Load config    | Event action      | Log Settings     | EMD Mana         | ModBus co        | SNMP Man         |  |  |  |
|---------|-----------------------------------------------------------------|-------|------------------|-------------------|------------------|------------------|------------------|------------------|--|--|--|
| Protoco | Protocol P01 VPS Select Minimum battery capacity setting 50 * % |       |                  |                   |                  |                  |                  |                  |  |  |  |
| Level   | Event                                                           |       | ,                |                   |                  |                  |                  |                  |  |  |  |
|         | Input frequency unstable in bypass                              | By 🔺  |                  | Send by           | wake on LAN      | Execute file     |                  |                  |  |  |  |
|         | Battery capacity is lower than minimum cap                      | Ва    |                  |                   | ✓ Write the ever | ent to the log 📃 | Audible alarm    |                  |  |  |  |
|         | Battery self-test cancelled                                     | Ва    |                  |                   | 🖌 Load shutdo    | wn 🗹 Pop-up a    | warning dialogue | (local system or |  |  |  |
|         | Battery capacity is lower than minimum cap                      | Ва    |                  |                   | UPS shutdow      | 'n               |                  |                  |  |  |  |
|         | Battery overcharged                                             | Ba    | Waiting time for | r load shutdown   | 1 Mir            | , I              |                  |                  |  |  |  |
|         | Battery failed                                                  | Ba    | Walting time for | field shatdown    | •                |                  |                  |                  |  |  |  |
|         | Battery voltage too low                                         | Ba    |                  |                   | Load shutdow     | wn reminder      |                  |                  |  |  |  |
| 0       | Battery self-test passed                                        | Ва    | Pop-up dialog b  | efore shutdown    | 60 🔶 Se          | ec.              |                  |                  |  |  |  |
| 0       | Battery self-test is going to start                             | Ва    | Warnin           | g dialog interval | 15 🔶 Se          | ec.              |                  |                  |  |  |  |
|         | Battery oppositely connected                                    | Ва    |                  | Phone No.         |                  |                  |                  | •                |  |  |  |
| 4       |                                                                 |       | 1111             |                   |                  |                  |                  | •                |  |  |  |

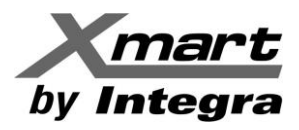

## NOTE: HOW TO KNOW IP OF MY PC:

C:\Users\JP12>ipconfig

In windows IP address can be consulted by Control Panel. Select Network section and double click on the network adapter in use. Press DATAILS option to list IP address related to IPv4.

IP can also be read by cmd.exe command line of the system.

Run "**cmd.exe**" and then execute command "**ipconfig**". This command will list information for all network adapters available. Please take note of IPv4.

Adaptador de Ethernet Conexión de área local:

Sufijo DNS específico para la conexión. . : Vínculo: dirección IPv6 local. . . : fe80::8c05:ded7:d334:e351%22 Dirección IPv4. . . . . . . . . . . . : 192.168.1.3 Máscara de subred . . . . . . . . . . : 255.255.255.0 Puerta de enlace predeterminada . . . . . : 192.168.1.1

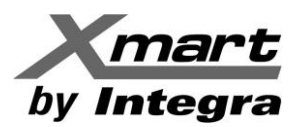

## **UPS SHUTDOWN:**

UPS also can receive shutdown command from software based on waiting time. User must select event that will generate this command and then mark all UPS available. UPS shutdown option must be also marked. Then a waiting time must be configured as described in below image (5 minutes).

| Confi  | guration Schedule          | View For        | nat      | Language | Help              |          |                                                                                                    | User type:         | Guest           | Login    |               |       |
|--------|----------------------------|-----------------|----------|----------|-------------------|----------|----------------------------------------------------------------------------------------------------|--------------------|-----------------|----------|---------------|-------|
| -      | 🕎 🥺 👔                      |                 |          |          |                   |          |                                                                                                    |                    |                 |          | aphic view    | List  |
| Passwo | ord Group area             | UPS setting     | SMS      | E-mail   | Load config       | Ever     | nt action                                                                                                    | Log Settings       | EMD Mana        | . Mo     | dBus co       | SNM   |
| Protoc | Protocol P01 		 UPS Select |                 |          |          |                   |          |                                                                                                    |                    |                 |          |               |       |
| 0      | AC failure                 | Input event     | <b>^</b> |          |                   |          | ✓ Write the second second | ne event to the lo | g 📄 Audible     | alarm    |               |       |
|        | AC recovery                | Input event     |          |          |                   |          | Load sl                                                                                                    | hutdown 🗹 Pop      | -up a warning o | dialogue | (local system | only) |
|        | Neutral not connecte       | Input event     |          |          |                   | <u>г</u> | ✓ UPS sh                                                                                                    | utdown             |                 |          |               |       |
|        | Site fault                 | Input event     |          | Waiting  | time for UPS shut | down     | 4                                                                                                    | Min                |                 |          |               |       |
|        | Phase sequence incor       | Input event     |          |          | Phon              | e No     |                                                                                                    |                    |                 |          |               |       |
|        | Phase sequence incor       | Bypass event    |          |          | Thom              | ie no.   |                                                                                                    |                    |                 |          |               |       |
|        | Input frequency unsta      | Bypass event    |          |          |                   |          |                                                                                                    |                    |                 |          |               |       |
| 0      | On bypass                  | Bypass event    |          |          |                   |          |                                                                                                    |                    |                 |          |               |       |
| 0      | Charger failure            | UPS internal ev |          |          | _                 |          |                                                                                                    |                    |                 | $\dashv$ |               |       |
| 0      | Inverter short-circuite    | UPS internal ev |          |          | E                 | -mail    | ✓ test@:                                                                                                    | xmart-ups.com      |                 |          |               |       |
|        |                            |                 |          |          |                   |          |                                                                                                    |                    |                 |          |               |       |

Shutdown command for any UPS can be related to Battery event, for example: BATTERY CAPACITY IS LOWER THAN MINIMUM, as explained in previous section of this manual. User only needs to select this kind of event and configure it accordingly.

For deeper information we suggest to revise section 4.2 of this manual.

#### **IMPORTANT:**

If selected event disappears with enough time before shutdown command has been sent, shutdown process will be cancelled. For example, if software has been configured to shutdown UPS 5 minutes after detecting AC FAILURE event but AC main service comes back 2 minutes before sending shutdown command, software will reset event to inform UPS to eliminate shutdown action. If AC service is reestablished just few seconds before shutdown is completed, probably software will not have enough time to detect new event and inform UPS to stop shutdown process.

On the other hand, if selected event was configured to shutdown PC where software is installed and event is reestablished after PC has been shut down, there will be no way to warn UPS to stop shutdown process since PC is already powered off.

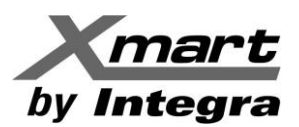

# ANNEX – 2 SNMP MANAGER

SNMP MANAGER is an auxiliary software that allows performing some service activities like:

- Searching of SNMP card in the network based on its IP
- Configuring IP address and IP type for SNMP cards (DHCP or Static)
- Upgrade SNMP card firmware
- Password modification for SNMP cards
- Configuring TRAP IP and communication port

You can run SNMP Manager if you have downloaded it from XMART service center or you can simply right click on orange power plug:

| <ul> <li>✓ Start Monitor</li> <li>Stop Monitor</li> <li>SNMP Manager</li> <li>Configuration</li> <li>Https</li> <li>Software Update</li> <li>Open Monitor</li> <li>Exit</li> </ul> | SNMP MANAGER<br>A. Functions M<br>B. SNMP Devic<br>C. Configuratio<br>D. Results: Sho                     | has 4 main areas:<br>enu: Navigation menu.<br>es: List all XMART SNMP cards in network.<br>n: Configuration functions for SNMP cards.<br>ows results and options for each function.                                                                           |
|----------------------------------------------------------------------------------------------------|----------------------------------------------------------------------------------------------------|----------------------------------------------------------------------------------------------------|
| System Settings Language System Settings Language IP address 192.168.1.9 SNMP status: 1 Use system time: 02/21 192.168.1 192.168.1 192.168.1                                       | MAC address<br>60-19-29-01-3B-6D<br>SNMP reset enable Reset<br>/2017 11:38:19 Apply<br>Scan<br>Add<br>Del | Basic Info IP settings Online upgrade System manager Static trap address<br>IP address 192.168.1.9<br>MAC address 60-19-29-01-3B-6D<br>C<br>Output window<br>[12:38:57] 192.168.1.9 Online successfully.<br>[15:57:41] 192.168.1.9 Online successfully.<br>[D |

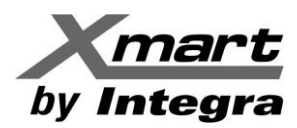

## **SNMP DEVICE LIST**

As soon as SNMP manager opens, it does an automatic scan to find all available SNMP cards in the network.

#### Scan.

You may also do a manual search of specific IP address by entering the IP range and then click "Scan" button to search.

#### Add.

Click "Add" button and it will pop up a window to ask for entering specific IP address. Then, click "Apply" button to add IP address (Subnet). Refer to Diagram 3-2.

#### Delete.

You may select IP address from the list and remove it by clicking "Del" button.

#### **SNMP Status.**

It will display SNNP status, 0 or 1, after selecting IP from the IP list. If there is program inside of selected SNMP card, the status becomes 1. If not, it will display 0. If no IP address is selected, it will display --- as default.

#### Use system time.

If "Use system time" is selected, the SNMP card will apply PC system time.

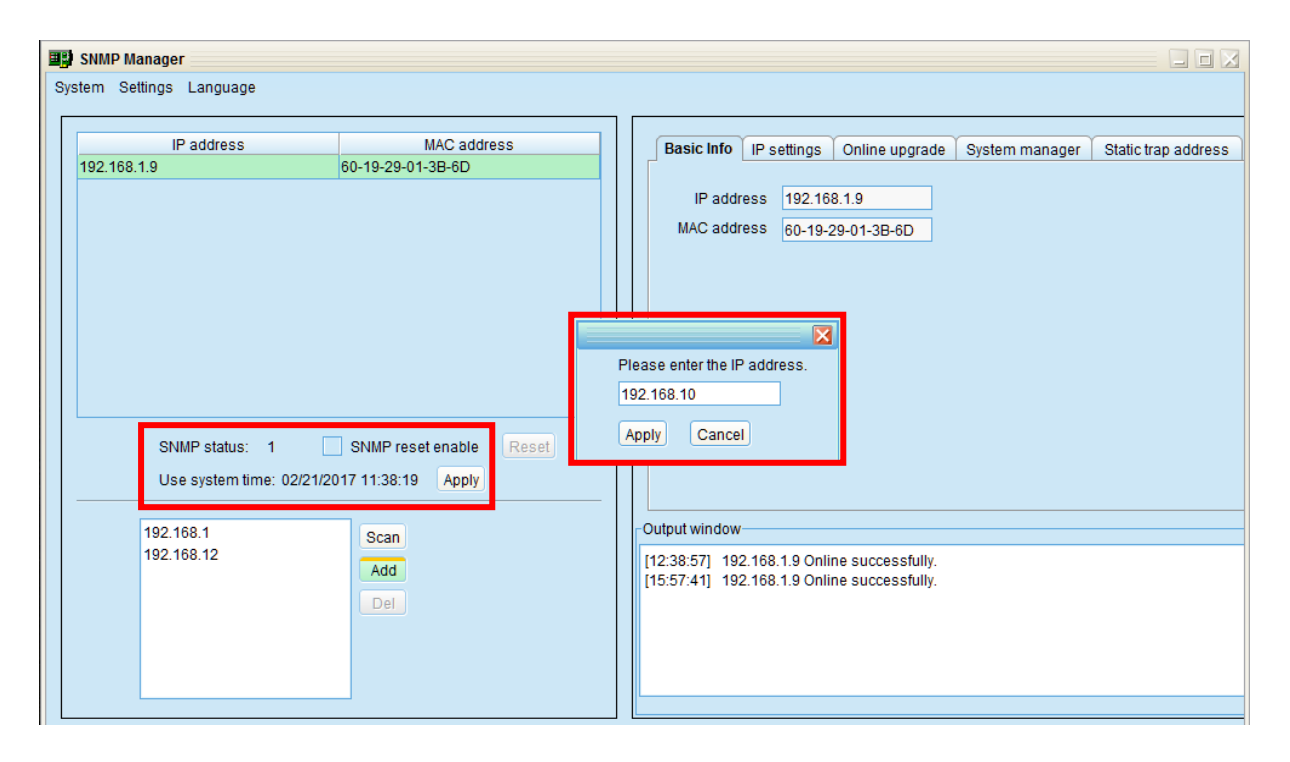

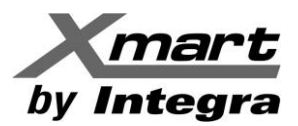

## **SNMP MANAGER.**

### FUNCTIONS.

#### SYSTEM

#### Login.

It's necessary to verify ID to remote access SNMP devices. The default password is:

## 12345678

#### Step 1: Select System >> Login

Step 2: Enter default password and then click "Login" button. Or click "Cancel" to cancel login.

#### Logout.

Clear all currently saved passwords.

#### Quit.

Select "Quit" to exit SNMP Manager.

|   | SNMP Manager              |                         |   |     |                  |                |                   |                |                     |
|---|---------------------------|-------------------------|---|-----|------------------|----------------|-------------------|----------------|---------------------|
| S | stem Settings Language    |                         |   |     |                  |                |                   |                |                     |
| Γ | IP address                | AMA Caddress            |   | Γ   | Denis Infe       | ( ID III       |                   |                |                     |
|   | 192.168.1.9               | 60-19-29-01-3B-6D       |   |     | Basic IIIIo      | IP settings    | Online upgrade    | System manager | Static trap address |
|   |                           |                         |   |     | IP add           | ress 192.16    | 8.1.9             |                |                     |
|   |                           |                         |   |     | MAC add          | ress 60-19-    | 29-01-3B-6D       |                |                     |
|   |                           |                         |   |     |                  |                |                   |                |                     |
|   |                           |                         |   |     |                  |                |                   |                |                     |
|   |                           |                         |   | 1   |                  | ×              |                   |                |                     |
|   |                           |                         | F | lea | ase enter the IF | o address.     |                   |                |                     |
|   |                           |                         |   | 192 | 2.168.10         |                |                   |                |                     |
|   | SNMP status: 1            | SNMP reset enable Reset |   | Ap  | oply Cance       | I              |                   |                |                     |
|   | Use system time: 02/21/20 | 017 11:38:19 Apply      |   |     |                  |                |                   |                |                     |
|   | 192 168 1                 | Roop                    |   |     | -Output window   |                |                   |                |                     |
|   | 192.168.12                | Add                     |   |     | [12:38:57] 19    | 2.168.1.9 Onli | ine successfully. |                |                     |
|   |                           | Del                     |   |     | [15:57:41] 19:   | 2.168.1.9 Onli | ine successfully. |                |                     |
|   |                           |                         |   |     |                  |                |                   |                |                     |
|   |                           |                         |   |     |                  |                |                   |                |                     |
|   |                           |                         |   |     |                  |                |                   |                |                     |
|   |                           |                         |   | L   |                  |                |                   |                |                     |

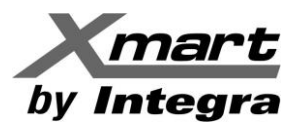

## SETTINGS.

### BASIC INFO.

User can manually enter basic information of SNMP cards such as UPS name, Address, and Note for verification.

|   | SNMP Manager               |                         |   |             |       |             |                   |                |                     |
|---|----------------------------|-------------------------|---|-------------|-------|-------------|-------------------|----------------|---------------------|
| s | /stem Settings Language    |                         |   |             |       |             |                   |                |                     |
| [ |                            | 1                       |   |             |       |             |                   |                |                     |
|   | IP address                 | MAC address             |   | Basic I     | 1fo   | IP settings | Online upgrade    | System manager | Static trap address |
|   | 192.168.1.9                | 60-19-29-01-3B-6D       |   |             | _     |             |                   |                |                     |
|   |                            |                         |   | IP          | addre | ss 192.16   | 8.1.9             |                |                     |
|   |                            |                         |   | MAC         | addre | ss 60-19-   | 29-01-3B-6D       |                |                     |
|   |                            |                         |   |             |       |             |                   |                |                     |
|   |                            |                         |   |             |       |             |                   |                |                     |
|   |                            |                         |   |             |       |             |                   |                |                     |
|   |                            |                         |   |             |       |             |                   |                |                     |
|   |                            |                         |   |             |       |             |                   |                |                     |
|   |                            |                         |   |             |       |             |                   |                |                     |
|   |                            |                         |   |             |       |             |                   |                |                     |
|   | SNMP status: 1             | SNMP reset enable Reset |   |             |       |             |                   |                |                     |
|   | Lise system time: 02/21/20 | 17 11:38:10 Apply       |   |             |       |             |                   |                |                     |
|   |                            |                         | . |             |       |             |                   |                |                     |
|   | 192 168 1                  |                         |   | -Output win | dow-  |             |                   |                |                     |
|   | 192.168.12                 | scan                    |   | [12:38:57]  | 102   | 169 1 0 Onl | ing successfully  |                |                     |
|   |                            | Add                     |   | [15:57:41]  | 192.  | 168.1.9 Onl | ine successfully. |                |                     |
|   |                            | Del                     |   | [16:08:53]  | 192.  | 168.1.9 Onl | ine successfully. |                |                     |
|   |                            |                         |   | [16:08:56]  | 192.  | 168.1.9 Onl | ine successfully. |                |                     |
|   |                            |                         |   |             |       |             |                   |                |                     |
|   |                            |                         |   |             |       |             |                   |                |                     |
|   |                            |                         |   |             |       |             |                   |                |                     |

#### **IP SETTINGS.**

It allows IP configuration for the SNMP card. IP can be configured as DHCP (automatically obtain IP) or Static.

| SNMP Manager              |                          |                         |                                                                          |                                                          |                                                                              |                |                     |  |  |  |  |
|---------------------------|--------------------------|-------------------------|--------------------------------------------------------------------------|----------------------------------------------------------|------------------------------------------------------------------------------|----------------|---------------------|--|--|--|--|
| System Settings Language  |                          |                         |                                                                          |                                                          |                                                                              |                |                     |  |  |  |  |
|                           |                          |                         | _                                                                        |                                                          | 1                                                                            |                |                     |  |  |  |  |
| IP address                | MAC address              |                         | Basic Info IP                                                            | o settings                                               | Online upgrade                                                               | System manager | Static trap address |  |  |  |  |
| 192.168.1.9               | 60-19-29-01-3B-6D        |                         | MAC add                                                                  | dress 60                                                 | )-19-29-01-3B-6D                                                             | ]              |                     |  |  |  |  |
|                           |                          |                         | Automatically obtain IP address                                          |                                                          |                                                                              |                |                     |  |  |  |  |
|                           |                          |                         |                                                                          | 🔵 Use a                                                  | static IP address                                                            |                |                     |  |  |  |  |
|                           |                          |                         | IP ad                                                                    | ddress                                                   | 92.168.1.9                                                                   | ]              |                     |  |  |  |  |
|                           |                          |                         | Subnet                                                                   | t mask 💈                                                 | 255.255.255.0                                                                |                |                     |  |  |  |  |
|                           |                          |                         | Default Ga                                                               | ateway                                                   | 92.168.1.1                                                                   |                |                     |  |  |  |  |
| SNIMD status: 1           | SNIMP reset enable Posst |                         |                                                                          |                                                          | Apply                                                                        | •              |                     |  |  |  |  |
| Use system time: 02/21/20 | 17 11:38:19 Apply        |                         |                                                                          | DNS                                                      |                                                                              | Apply          |                     |  |  |  |  |
| 192.168.1                 | Scan                     | OL                      | utput window                                                             |                                                          |                                                                              |                |                     |  |  |  |  |
| 192.168.12                | Add<br>Del               | [1<br>[1]<br>[1]<br>[1] | 2:38:57] 192.16<br>5:57:41] 192.16<br>6:08:53] 192.16<br>6:08:56] 192.16 | 68.1.9 Onli<br>68.1.9 Onli<br>68.1.9 Onli<br>68.1.9 Onli | ne successfully.<br>ne successfully.<br>ne successfully.<br>ne successfully. |                |                     |  |  |  |  |
|                           |                          |                         |                                                                          |                                                          |                                                                              |                |                     |  |  |  |  |

VPP 1.17 – Manual de Usuario (170208)

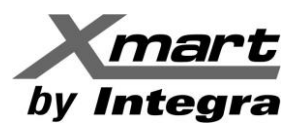

#### FIRMWARE UPGRADE.

#### **IMPORTANTE:**

This process must be performed by service personnel only. Before starting upgrading process is mandatory to disable all firewalls in the PC from download will be done. If firewalls are not disabled, downloading process could be interrupted. Sometimes this kind of interruptions can cause a permanent damage in the card.

| SNMP Web Manager              |                         |                                |                                   |                     |                  |         |  |  |  |
|-------------------------------|-------------------------|--------------------------------|-----------------------------------|---------------------|------------------|---------|--|--|--|
| System Settings Language Help |                         |                                |                                   |                     |                  |         |  |  |  |
|                               |                         |                                |                                   |                     |                  |         |  |  |  |
| IP address                    | MAC address             | Basic Info IP settings         | Online upgrade                    | System manager      | Static trap addr | ess SMS |  |  |  |
| 192.168.1.9                   | 60-19-29-01-3B-6D       |                                |                                   |                     |                  | _       |  |  |  |
|                               |                         | FTP server IP address          | 192.168.1.3                       | -                   |                  |         |  |  |  |
|                               |                         | Target file path               | 0221-FIRMWARE                     | -1057\upgrade1 (    | 0 5 7 tar oz Br  | owse    |  |  |  |
|                               |                         |                                |                                   |                     |                  |         |  |  |  |
|                               |                         |                                | <ul> <li>Upgrade the</li> </ul>   | selected device     |                  |         |  |  |  |
|                               |                         |                                | <ul> <li>Upgrade all u</li> </ul> | in-upgraded devices | 5                |         |  |  |  |
|                               |                         |                                | <ul> <li>Force to upgr</li> </ul> | ade all devices     |                  |         |  |  |  |
|                               |                         |                                |                                   | 0%                  |                  |         |  |  |  |
|                               |                         |                                |                                   |                     |                  |         |  |  |  |
| SNMP status: 1                | SNMP reset enable Reset |                                | Upgrade Ca                        | ncel                |                  |         |  |  |  |
| Lise system time: 02/21/20    | 17 16:56:56 Apply       |                                |                                   |                     |                  |         |  |  |  |
|                               |                         |                                |                                   |                     |                  |         |  |  |  |
| 192.168.1                     | Scan                    | Output window                  |                                   |                     |                  |         |  |  |  |
|                               |                         | Done                           |                                   |                     |                  |         |  |  |  |
|                               | Add                     | Stopping snmplnfoServer        |                                   |                     |                  |         |  |  |  |
|                               | Del                     | Done<br>/usr/bip/dbcpDetect.sb |                                   |                     |                  |         |  |  |  |
|                               |                         | rm -rf upgrade1_0_5_2.tar.gz   |                                   |                     |                  |         |  |  |  |
|                               |                         | rm -rf /etc/snmpcard.conf      |                                   |                     |                  |         |  |  |  |
|                               |                         | cp rc.local /etc/rc.d/rc.local |                                   |                     |                  |         |  |  |  |
|                               |                         | rm -rf install.sh              |                                   |                     |                  |         |  |  |  |
|                               |                         | [16:56:51] 192.168.1.1: Upgr   | rade is completed.                | 1                   |                  |         |  |  |  |
|                               |                         |                                |                                   | -                   |                  |         |  |  |  |
|                               |                         |                                |                                   |                     |                  |         |  |  |  |

#### **PROCEDURE:**

#### Make sure all firewalls are disable.

Select ONLINE UPGRADE tab. Write IP of the PC where download will be done from Search firmware file by BROWSE key Select type of upgrade:

- Only in selected card:
- All cards not upgraded in the network
- All cards in the network (añready upgraded or not)

Press UPGRADE key

If you have not logged in as administrator previously, you will be asked for the password. Introduce: 12345678 Confirm again.

When process ends, results window must show a message like this:

#### **"UPGRADE IS COMPLETE"**

If download cannot be done, results window will show up to 5 attempts for upgrading and a final message indicating upgrade failure. Check if all firewalls are disable. Check if network is working OK.

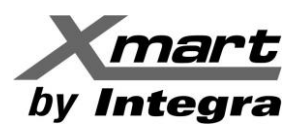

#### STATIC TRAP ADDRESS.

#### **ONLY for service personnel.**

You may configure two static trap addresses and change trap port in SNMP Manager. The default trap port is 162.

| 😰 SNMP Web Manager           |                          |                                                                              |  |  |  |  |  |  |
|------------------------------|--------------------------|------------------------------------------------------------------------------|--|--|--|--|--|--|
| System Settings Language Hel | p                        |                                                                              |  |  |  |  |  |  |
|                              |                          |                                                                              |  |  |  |  |  |  |
| IP address                   | MAC address              | Basic Info IP settings Online upgrade System manager Static trap address SMS |  |  |  |  |  |  |
| 192.168.1.9                  | 60-19-29-01-3B-6D        | Tran IP Address                                                              |  |  |  |  |  |  |
|                              |                          | Trap to Trap to Tra                                                          |  |  |  |  |  |  |
|                              |                          | IP address 1 Communication port 162                                          |  |  |  |  |  |  |
|                              |                          | IP address 2                                                                 |  |  |  |  |  |  |
|                              |                          | Apply                                                                        |  |  |  |  |  |  |
|                              |                          | Select device                                                                |  |  |  |  |  |  |
|                              |                          | <ul> <li>Select all</li> </ul>                                               |  |  |  |  |  |  |
|                              |                          | Anniv                                                                        |  |  |  |  |  |  |
|                              |                          |                                                                              |  |  |  |  |  |  |
| SNMP status: 1               | SNMP reset enable Reset  |                                                                              |  |  |  |  |  |  |
| Use system time: 02          | 2/21/2017 17:08:54 Apply |                                                                              |  |  |  |  |  |  |
|                              |                          | -                                                                            |  |  |  |  |  |  |
| 192.168.1                    | Scan                     | Output window-                                                               |  |  |  |  |  |  |
|                              | Add                      | Done                                                                         |  |  |  |  |  |  |
|                              |                          | Stopping snmplnfoServer                                                      |  |  |  |  |  |  |
|                              | Der                      | /usr/bin/dhcpDetect.sh                                                       |  |  |  |  |  |  |
|                              |                          | rm -rf upgrade1_0_5_2.tar.gz                                                 |  |  |  |  |  |  |
|                              |                          | m - m /etc/snmpcard.cont<br>mv snmpcardch.sh /etc/                           |  |  |  |  |  |  |
|                              |                          | cp rc.local /etc/rc.local                                                    |  |  |  |  |  |  |
|                              |                          | rm -r install.sn<br>reboot                                                   |  |  |  |  |  |  |
|                              |                          | [16:56:51] 192.168.1.9: Upgrade is completed.                                |  |  |  |  |  |  |
|                              |                          |                                                                              |  |  |  |  |  |  |
|                              |                          |                                                                              |  |  |  |  |  |  |

**NOTE:** This software allows SNMP device to send trap messages to 2 static trap addresses and 8 dynamic trap addresses. It will default define host computer with software installed as a dynamic trap address. If communication failure occurs between SNMP card and host computer for over 10 minutes, it will stop sending trap message.

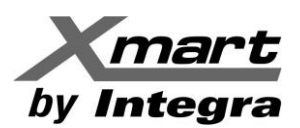

# ANEXO -3 COMMUNICATION PORT 162

This software uses port 162 as default to communicate with SNMP card of the UPS. Sometimes firewalls could be blocking this port. Other times, other software could be using same port 162. In any of these 2 situations, Viewpower Pro will have problems to communicate with UPS card.

To know if port 162 is being used by another software, user could revise it from the system command line of the Operating System.

Before doing this procedure make sure Viewpower PRO is stop. If not, results will not determine if port 162 is being used by other software or by Viewpower Pro.

Viewpower PRO can be stop by command "sc stop upspromonitor" from command line.

<u>Run cmd.exe as administrator by right clicking: run as administrator:</u> Then execute command:

C:\WINDOWS\system32>sc stop upspromonitor

SERVICE\_NAME : upspromonitor TYPE : 110 WIN32\_OWN\_PROCESS (interactive) STATUS : 3 STOP\_PENDING (NOT STOPPABLE, NOT\_PAUSABLE,

Then you should confirm if software is stopped or not. Line command must reply with message STOPPED

C:\WINDOWS\system32>sc query upspromonitor

SERVICE\_NAME : upspromonitor TYPE : 110 WIN32\_OWN\_PROCESS (interactive) STATUS : 1 STOPPED

<u>Now you can proceed to check if port 162 is being used with command netstat as follow. If port is not usedm</u> system prompt will reply with blank line:

C:\WINDOWS\system32>netstat -an | find "162" C:\WINDOWS\system32>

If port is in use, prompt will reply with message like this:

C:\WINDOWS\system32>netstat -an | find "162" UDP 0.0.0:162 \*:\* UDP [::]:162 \*:\*

In case other software is using same port 162, find it and stop it. If it cannot be stopped, you could change port number for SNMP card by using SNMP MANAGER as explained in previous ANNEX-2 of this manual.